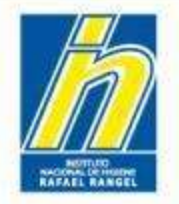

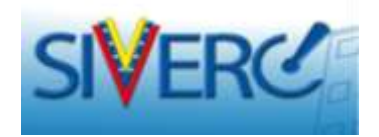

# CREACION DE TRAMITES GUIA GENERAL PARA EL PATROCINANTE - TRAMITANTE

Noviembre 2015 Revisión 2

http://190.9.130.8/siverc/vus/index.php

Gente, Ciencia y Tecnología al Servicio de la Salud

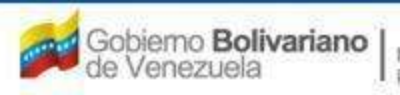

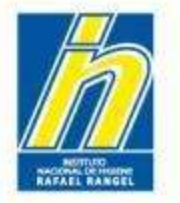

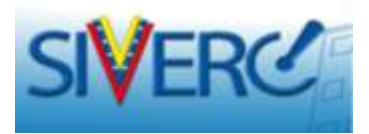

# **INDICE**

| Contenido                                           | Pág |
|-----------------------------------------------------|-----|
| Ingreso SIVERC a través del portal del INHRR        | 04  |
| Bandeja del Usuario                                 | 06  |
| Bandeja de Trámites                                 | 07  |
| Acciones Permitidas según Estatus del Producto      | 08  |
| Creación de Nuevo Trámite                           | 09  |
| Estatus del Nuevo Trámite                           | 18  |
| Cierre de Sesión / Cambio de Módulo                 | 20  |
| Requerimientos del Trámite: Fórmula                 | 21  |
| Requerimientos del Trámite: Sistema Envase-Cierre   | 23  |
| Requerimientos del Trámite: Validez                 | 24  |
| Requerimientos del Trámite: Imágenes                | 29  |
| Requerimientos del Trámite: Muestras                | 33  |
| Requerimientos del Trámite: Ficha Técnica / Inserto | 35  |

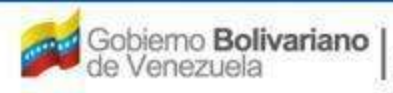

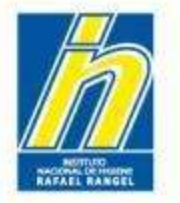

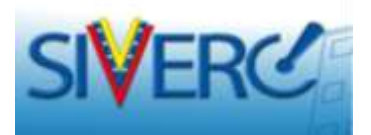

| Contenido                             | Pág |
|---------------------------------------|-----|
| Información General del Trámite       | 36  |
| Información de Empresas               | 37  |
| Empresa "No Aplica"                   | 44  |
| Documentos Requeridos                 | 47  |
| Información del Pago                  | 55  |
| Finalizando el Trámite                | 62  |
| Envío del Trámite y Cambio de Estatus | 64  |
| Impresión del Formulario del Trámite  | 66  |
| Entrega del Expediente Físico         | 68  |
| Información Adicional                 | 69  |
| Herramienta "CONTACTANOS"             | 70  |
| Correos de Contacto                   | 73  |

#### Gente, Ciencia y Tecnología al Servicio de la Salud

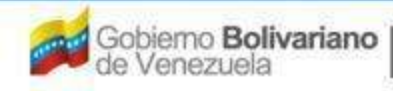

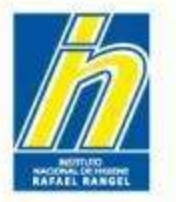

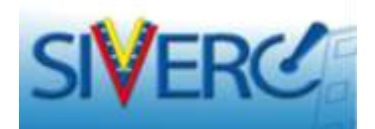

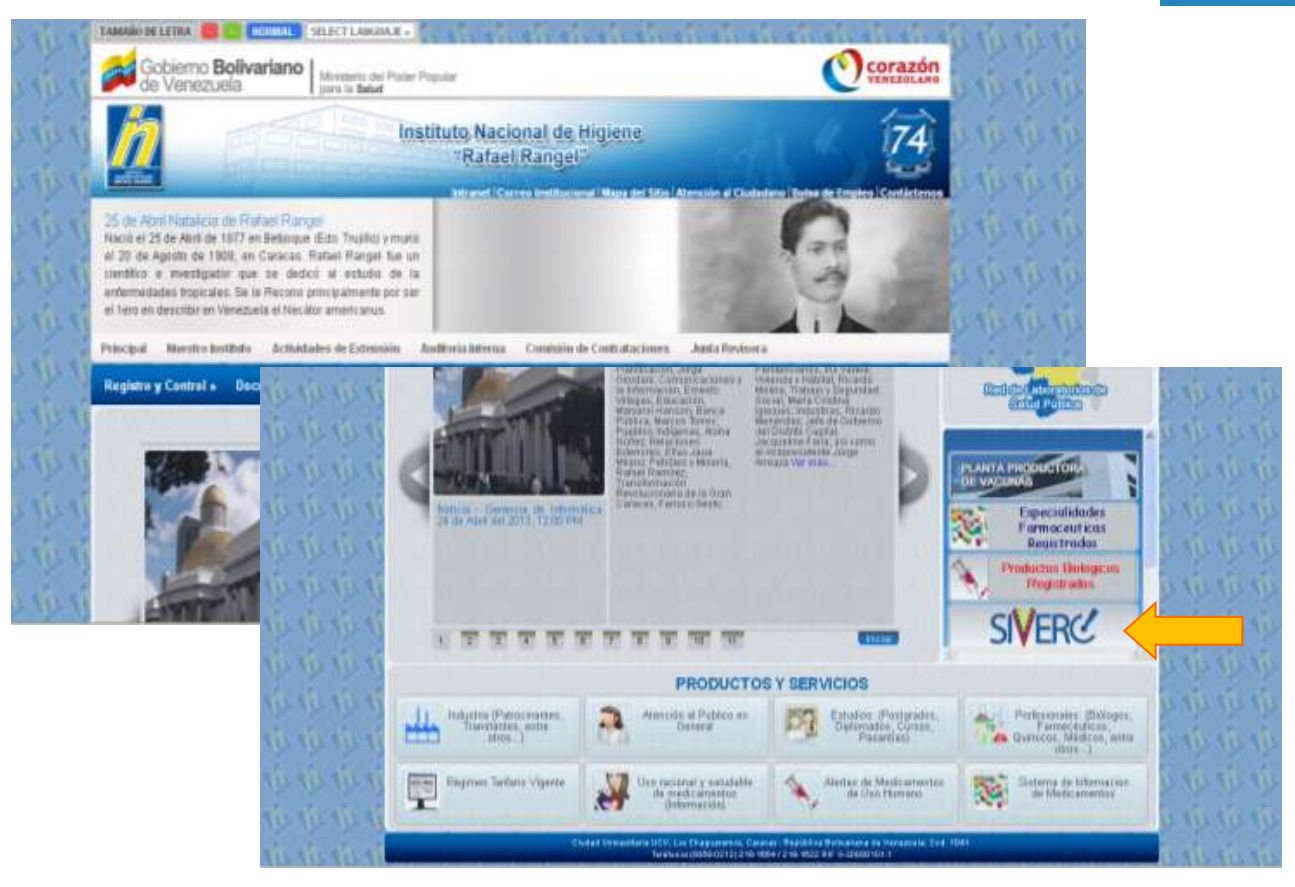

Ingrese al portal del Instituto Nacional de Higiene "Rafael Rangel" (www.inhrr.gob.ve) y acceda a la Ventanilla Única de Servicio (VUS) del Sistema Venezolano de Registro, Control de Medicamentos y Evaluación de Productos Sanitarios (SIVERC), a través del ícono señalado en la imagen.

Gente, Ciencia y Tecnología al Servicio de la Salud

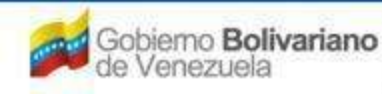

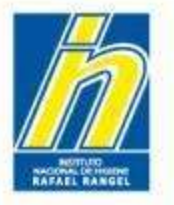

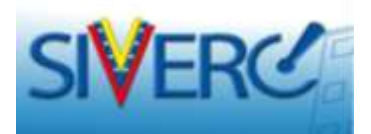

## Observará la siguiente pantalla:

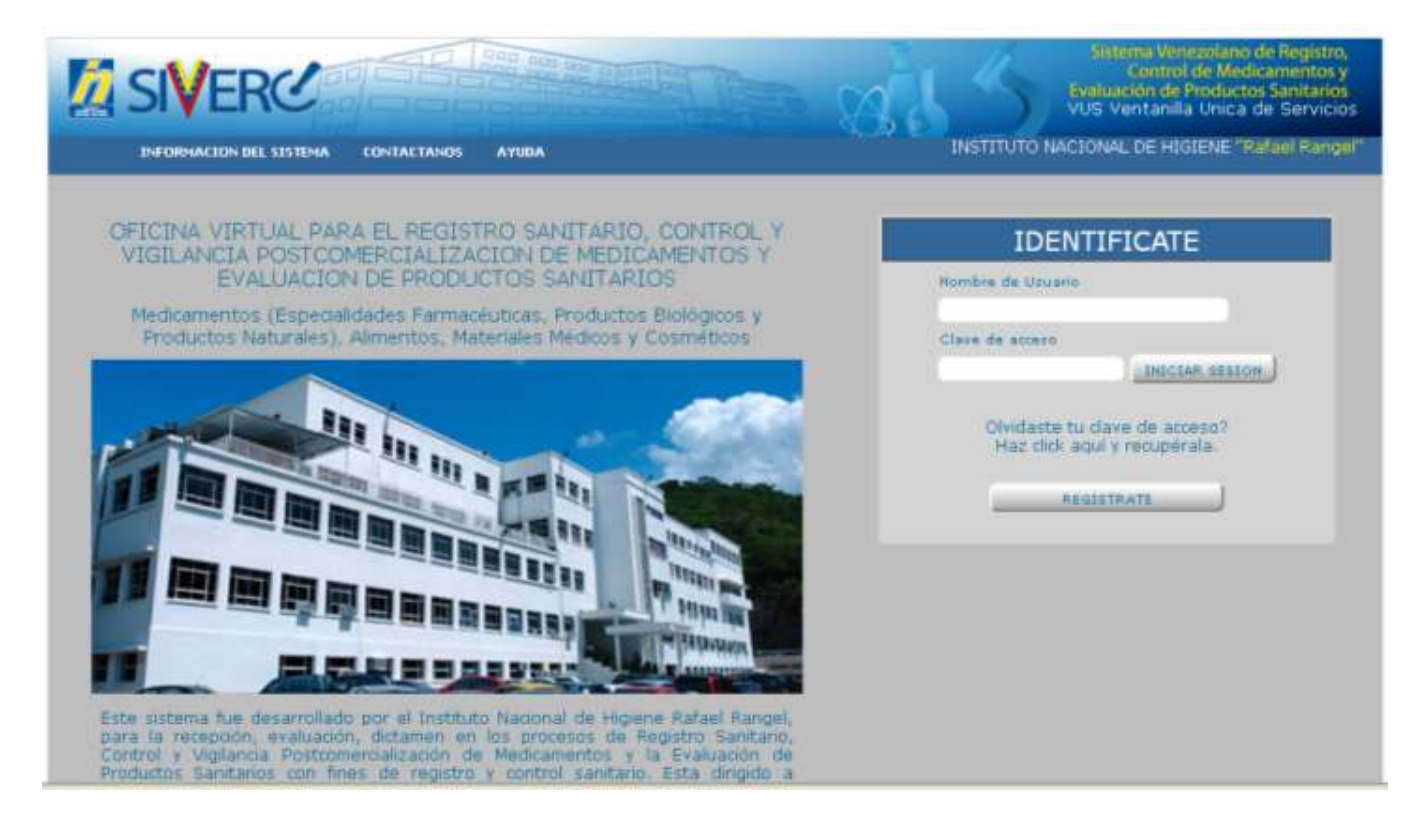

Ingrese el nombre de usuario y la clave de acceso con la cual se registró previamente, en los campos requeridos y seleccione el botón "**Iniciar Sesión**"

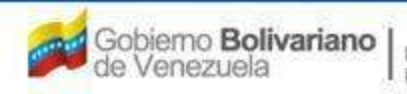

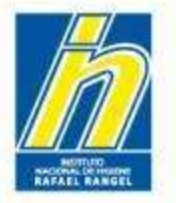

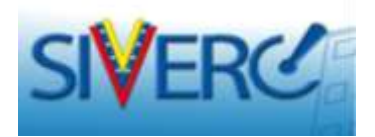

## Ingresará a la Bandeja de Usuario:

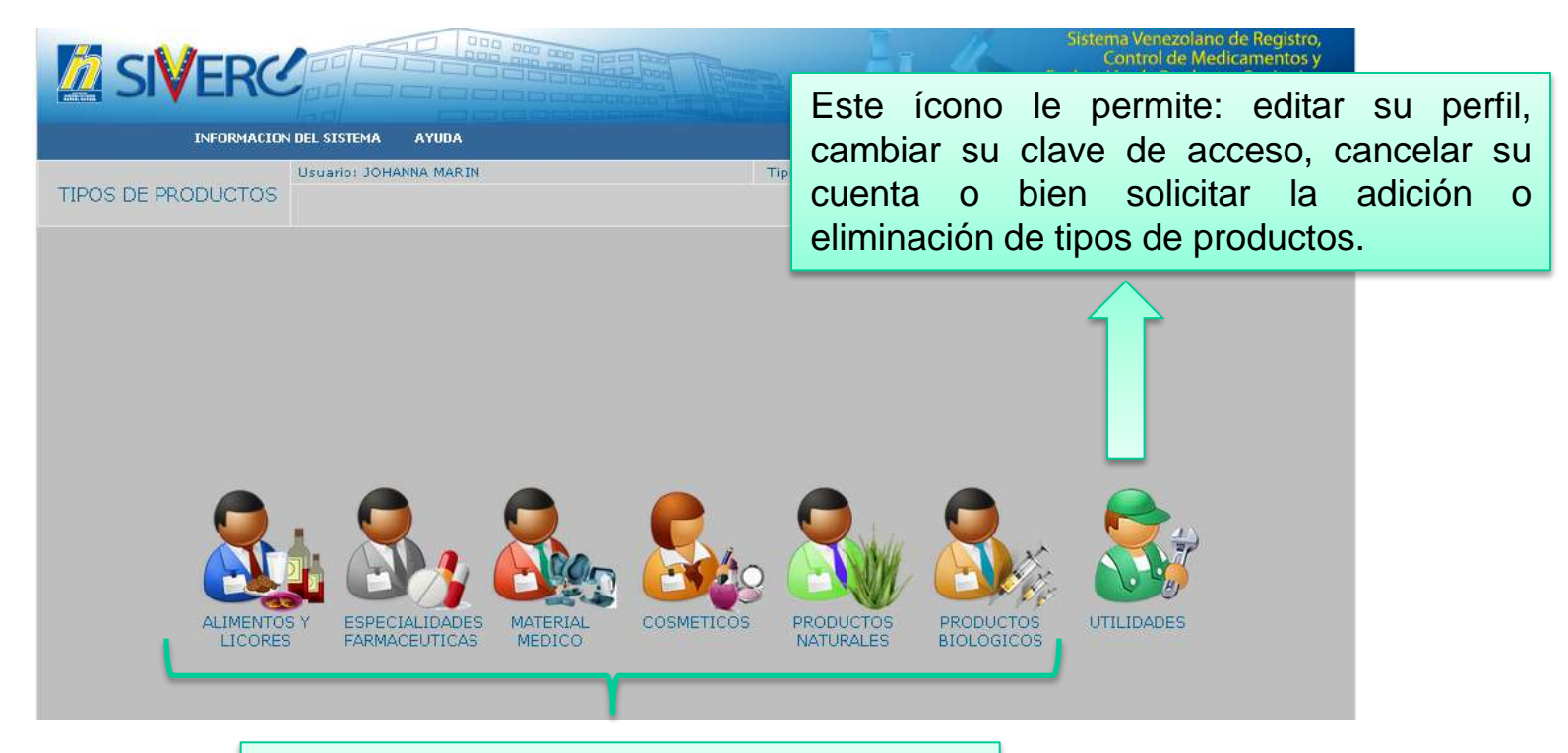

Cada uno de estos íconos le permite acceder a una bandeja de trabajo, en la que podrá crear nuevas solicitudes de trámites y administrar las solicitudes ya realizadas.

Gente, Ciencia y Tecnología al Servicio de la Salud

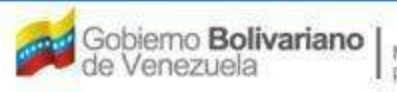

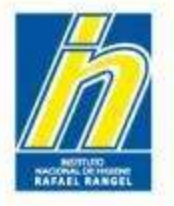

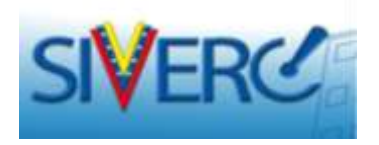

Al seleccionar el icono correspondiente al módulo que desea trabajar, ingresará a la siguiente pantalla correspondiente a la Bandeja de Trámites:

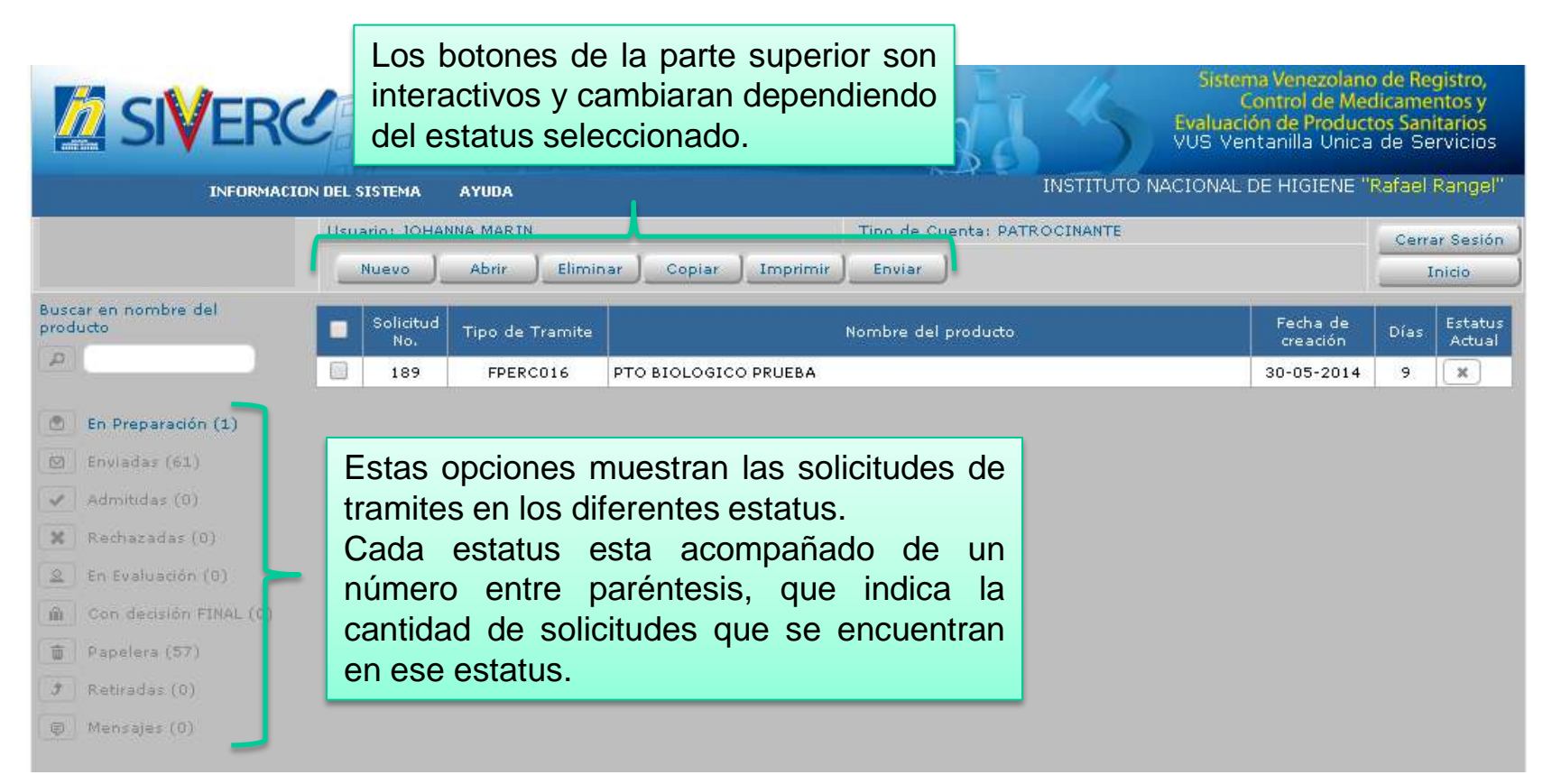

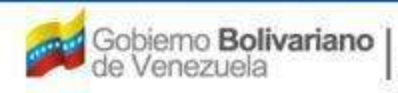

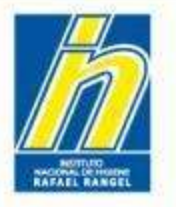

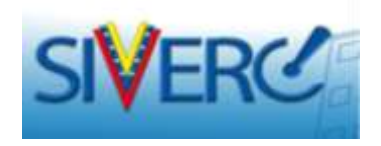

Al hacer clic en el estatus los botones de la parte superior cambiaran como se muestra a continuación, lo cual le indica las acciones que puede ejecutar según el estatus en el que se encuentre la solicitud:

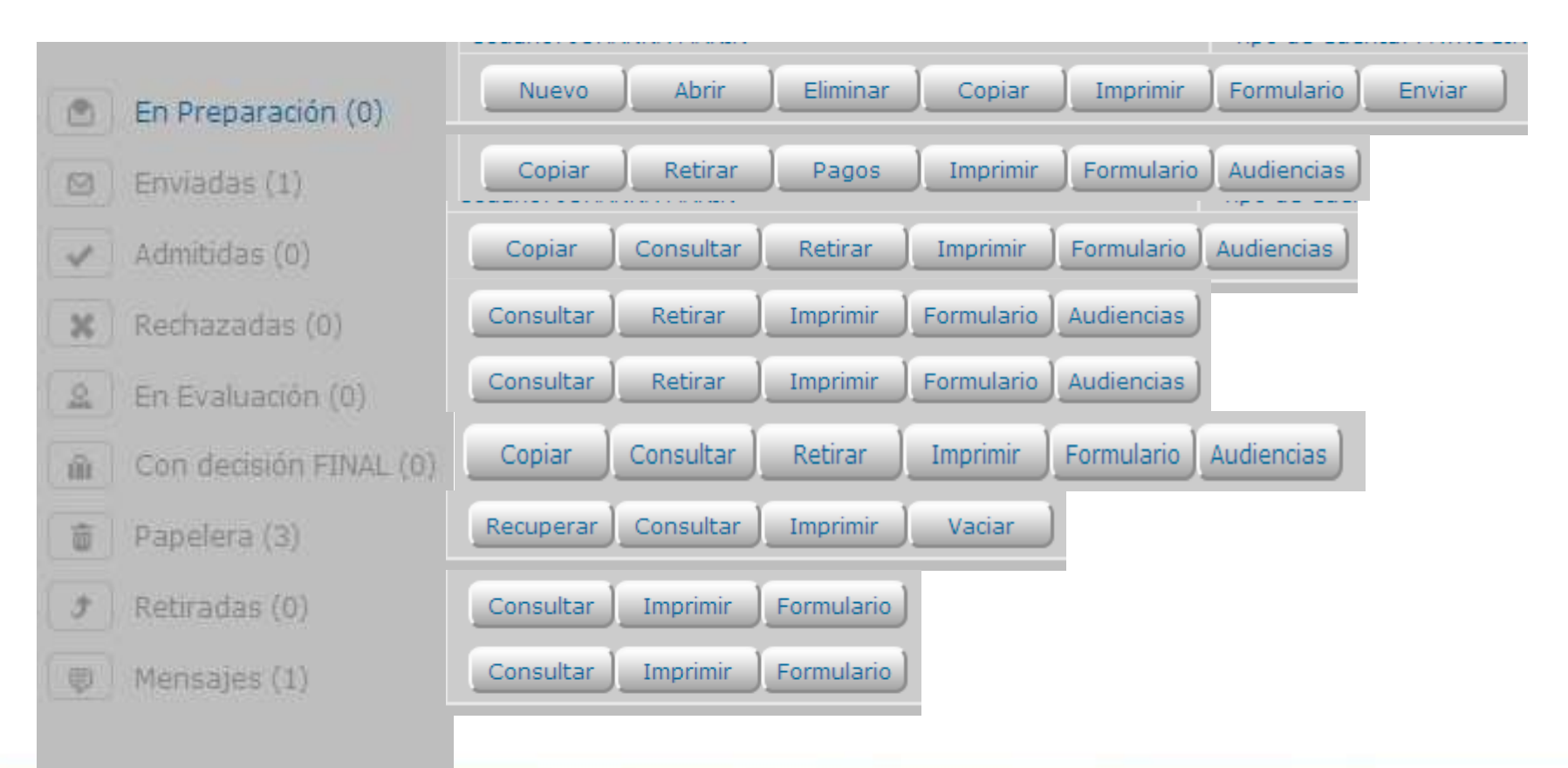

Gente, Ciencia y Tecnología al Servicio de la Salud

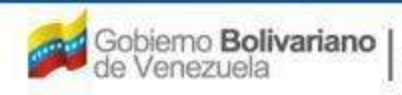

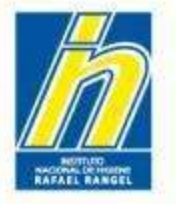

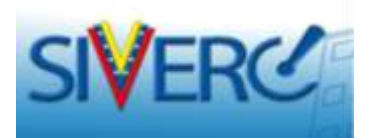

Para crear una nueva solicitud de trámite debe ubicarse en el estatus "En Preparación" y presionar el botón "Nuevo"

|                         | C               |                               |                           | 885                  | Sistema Venezolano<br>Control de Mec<br>Valuación de Product<br>/US Ventanilla Unica | de Reg<br>licamer<br>os Sanif<br>de Ser | <mark>jistro,</mark><br>itos y<br>tarios<br>rvicios |
|-------------------------|-----------------|-------------------------------|---------------------------|----------------------|--------------------------------------------------------------------------------------|-----------------------------------------|-----------------------------------------------------|
| INFORMA                 | ION DEL SISTEMA | AYUDA                         |                           | INSTITUTO NAC        | CIONAL DE HIGIENE "I                                                                 | Rafael F                                | Rangel"                                             |
|                         | Usuario: JO     |                               | Tipo de                   | Cuenta: PATROCINANTE |                                                                                      | Cerra                                   | r Sesión                                            |
| ware and a subject to t | Ndevo           |                               | ar copiar imprimir enviar |                      |                                                                                      |                                         |                                                     |
| producto                | Solicitu<br>No. | <sup>1d</sup> Tipo de Tramite | Nombre d                  | el producto          | Fecha de<br>creación                                                                 | Días                                    | Estatus<br>Actual                                   |
| P                       | 189             | FPERC016                      | PTO BIOLOGICO PRUEBA      |                      | 30-05-2014                                                                           | 9                                       | ×                                                   |
| 💿 En Preparación (1)    |                 |                               |                           |                      |                                                                                      |                                         |                                                     |
| 🖄 Enviadas (61)         |                 |                               |                           |                      |                                                                                      |                                         |                                                     |
| Admitidas (0)           |                 |                               |                           |                      |                                                                                      |                                         |                                                     |
| 🗶 Rechazadas (0)        |                 |                               |                           |                      |                                                                                      |                                         |                                                     |
| 🚊 En Evaluación (0)     |                 |                               |                           |                      |                                                                                      |                                         |                                                     |
| Con decisión FINAL (0)  |                 |                               |                           |                      |                                                                                      |                                         |                                                     |
| 💼 Papelera (57)         |                 |                               |                           |                      |                                                                                      |                                         |                                                     |
| 🗊 Retiradas (0)         |                 |                               |                           |                      |                                                                                      |                                         |                                                     |
| (Ø) Mensajes (0)        |                 |                               |                           |                      |                                                                                      |                                         |                                                     |

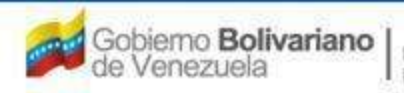

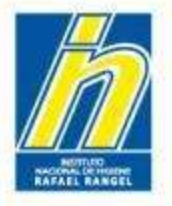

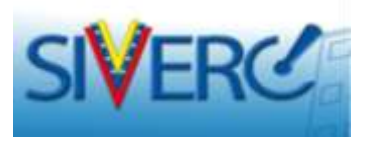

Una vez que acceda al botón "Nuevo", el sistema le mostrará el listado de los trámites disponibles.

Para crear una nueva solicitud, usted debe seleccionar en el listado el trámite que desea y luego hacer clic sobre la expresión "click para continuar".

Si no desea crear una solicitud, puede hacer clic sobre el botón "Regresar".

| SIVERC                                                                                                    | Sistema Venezolano de Registro,<br>Control de Medicamentos y<br>Evaluación de Productos Sanitarios<br>VUS Ventanilla Unica de Servicios |
|----------------------------------------------------------------------------------------------------|----------------------------------------------------------------------------------------------------|
| INFORMACION DEL SISTEMA AYUDA                                                                                                    | INSTITUTO NACIONAL DE HIGIENE "Ratael Rangel"                                                                                           |
| Usuario: JOHANNA MARIN                                                                                                    | Tipo de Cuenta: PATROCINANTE Cerrar Sesión                                                                                              |
| Regresar                                                                                                    | Inicio                                                                                                    |
| Escriba el texto por el cual desea filtrar Filtrar<br>FRCPB066 Evaluacion de Kit Biologico para Diagnostico con fines de Cont<br>Click para continuar<br>EL TIEMPO MAXIMO DE PREPARACION DE ESTE TRAMITE ES DE 10 DIAS, SI NO SE ENVIA A | trol/Licitacion                                                                                                    |
| FRCPB046 Evaluacion de Productos de Tecnologia Medica de Origen Biolo                                                                                                    | ogico con fines de Control/Licitacion                                                                                                   |
| + SN Control Programado de Productos Biologicos (Con Tarifa)                                                                                                    |                                                                                                    |
| SN Control 1er y 2do Lote de Comericalización de Productos Biológicos                                                                                                    |                                                                                                    |
| > SN Control Programado de Productos Biologicos (Sin Tarifa)                                                                                                    |                                                                                                    |

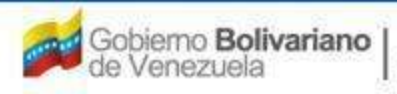

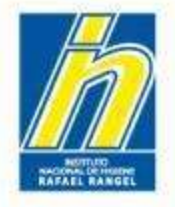

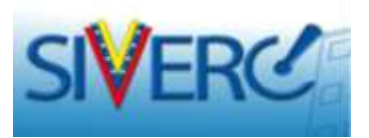

## CADA TRÁMITE INCLUYE UNA ADVERTENCIA DE LOS DÍAS DISPONIBLES PARA COMPLETAR EL TRÁMITE Y ENVIARLO (10 DÍAS)

## Luego de transcurrido dicho tiempo, el mismo se elimina automáticamente y pasa a la "papelera"

| FRCPB035       | Registro Sanitario de Productos Hemoderivados Homologos y Heterologos: Categoria A1                                 |  |
|----------------|----------------------------------------------------------------------------------------------------|--|
| Haga clic aqui | para crear el Tramite                                                                                               |  |
| La cantidad de | e espacio disponible para la carga de este expediente electronico es de 300 MEGA BYTES.                             |  |
| EL TIEMPO MA   | XIMO DE PREPARACION DE ESTE TRAMITE ES DE 10 DIAS, SI NO SE ENVIA ANTES DE ESTA FECHA SERA BORRADO AUTOMATICAMENTE. |  |
| FRCPB035       | Registro Sanitario de Productos Hemoderivados Homologos y Heterologos: Categoria A2                                 |  |
| FRCPB034       | Registro Sanitario de Productos Afines Homologos y Heterologos: Categoria A1                                        |  |
| FRCPB034       | Registro Sanitario de Productos Afines Homologos y Heterologos: Categoria A2                                        |  |
| FRCPB034       | Registro Sanitario de Productos Hemoderivados y Afines: Categoria B1                                                |  |
| FRCPB034       | Registro Sanitario de Productos Hemoderivados y Afines: Categoria B2                                                |  |
| FRCPB034       | Registro Sanitario de Productos Hemoderivados y Afines: Categoria C                                                 |  |
| FRCPB035       | Registro Sanitario de Productos ADN Recombinantes, Anticuerpos Monoclonales y Terapeuticos: Categoria A1            |  |
| FRCPB035       | Registro Sanitario de Productos ADN Recombinantes, Anticuerpos Monoclonales y Terapeuticos: Categoria A2            |  |
| FRCPB035       | Registro Sanitario de Productos ADN Recombinantes, Anticuerpos Monoclonales y Terapeuticos: Categoria B1            |  |

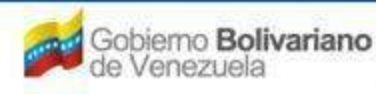

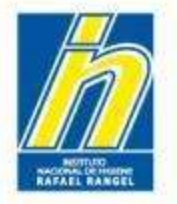

1

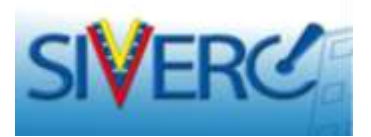

# Para recuperar las solicitudes desde la Papelera:

Podrá encontrarlas en el listado "Papelera"; desde donde podrá tildarla y enviarla nuevamente al listado "En preparación" presionando el botón "Recuperar".

|                                | 3 📭   | ecuperar)        | Consultar Im       | primir Vaciar          |                      |                | Inicio              |
|--------------------------------|-------|------------------|--------------------|------------------------|----------------------|----------------|---------------------|
| uscar en nombre del<br>roducto |       | Solicitud<br>No. | Tipo de<br>Tramite | Nombre del producto    | Fecha de<br>creación | Estatus Actual | Fecha de<br>Estatus |
|                                |       | 190              | FRCPB017           | fsdf                   | 31-05-2014           | Eliminada      | 31-05-20            |
| 2                              | 24-0- | 177              | FRCPB038           |                        | 24-05-2014           | Eliminada      | 24-05-20            |
| 🔊 🛛 En Preparación (3)         |       | 176              | FRCPB046           |                        | 23-05-2014           | Eliminada      | 31-05-20            |
| 🗹 Enviadas (61)                |       | 175              | FRCPB046           |                        | 23-05-2014           | Eliminada      | 31-05-20            |
| Admitidas (0)                  |       | 174              | FRCPB046           |                        | 23-05-2014           | Eliminada      | 31-05-20            |
|                                |       | 173              | FRCPB066           |                        | 23-05-2014           | Eliminada      | 31-05-20            |
| K Rechazadas (0)               |       | 172              | FRCPB066           | PTO BIOLOGICO PRUEBA 3 | 22-05-2014           | Eliminada      | 31-05-20            |
| 🙎 🛛 En Evaluación (0)          |       | 171              | FRCPB066           | prueba kit hiv         | 22-05-2014           | Eliminada      | 31-05-20            |
| Con decisión FINAL (0)         |       | 157              | FRCPB064           |                        | 19-05-2014           | Eliminada      | 30-05-20            |
|                                |       | 146              | SN                 |                        | 14-05-2014           | Eliminada      | 26-05-20            |
| Papelera (58)                  |       | 144              | SN                 | PTO BIOLOGICO PRUEBA 3 | 14-05-2014           | Eliminada      | 26-05-20            |
| 🕈 🛛 Retiradas (0)              |       | 129              | SN                 | PTO BIOLOGICO PRUEBA   | 12-05-2014           | Eliminada      | 23-05-20            |
| Mensajes (0)                   |       | 128              | FRCPB035           | x                      | 12-05-2014           | Eliminada      | 23-05-20            |
|                                |       | 125              | FPERC024           | PTO BIOLOGICO PRUEBA   | 05-05-2014           | Eliminada      | 19-05-20            |
|                                |       | 124              | FPERC023           | PTO BIOLOGICO PRUEBA   | 05-05-2014           | Eliminada      | 19-05-20            |
|                                |       | 123              | FPERC022           | PTO BIOLOGICO PRUEBA   | 05-05-2014           | Eliminada      | 19-05-20            |
|                                |       | 122              | FPERC021           | PTO BIOLOGICO PRUEBA   | 05-05-2014           | Eliminada      | 19-05-20            |
|                                |       | 121              | FPERC020           | PTO BIOLOGICO PRUEBA   | 05-05-2014           | Eliminada      | 19-05-20            |

#### Gente, Ciencia y Tecnología al Servicio de la Salud

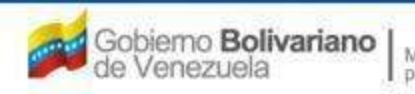

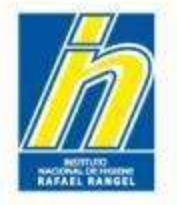

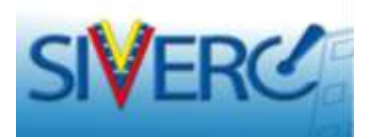

## CADA TRÁMITE LE INDICARÁ EL TAMAÑO MÁXIMO (EN MEGA BYTES) PERMITIDO PARA LA CARGA DE ARCHIVOS EN LA SECCIÓN DE "DOCUMENTOS REQUERIDOS"

Esta información debe ser tomada en cuenta al momento de la generación de los archivos pdf. Emplee herramientas para la generación de archivos de bajo peso, así como para la compresión de archivos, antes de cargar los documentos en su trámite.

| FRCPB035 Registro Sanitario de Productos Hemoderivados Homologos y Heterologos: Categoria A1                               |       |
|----------------------------------------------------------------------------------------------------|-------|
| Haga clic aqui para crear el Tramite                                                                                       |       |
| La cantidad de espacio disponible para la carga de este expediente electronico es de 300 MEGA BYTES.                       |       |
| EL TIEMPO MAXIMO DE PREPARACION DE ESTE TRAMITE ES DE 10 DIAS, SI NO SE ENVIA ANTES DE ESTA FECHA SERA BORRADO AUTOMATICAM | ENTE. |
| FRCPB035 Registro Sanitario de Productos Hemoderivados Homologos y Heterologos: Categoria A2                               |       |
| FRCPB034 Registro Sanitario de Productos Afines Homologos y Heterologos: Categoria A1                                      |       |
| FRCPB034 Registro Sanitario de Productos Afines Homologos y Heterologos: Categoria A2                                      |       |
| FRCPB034 Registro Sanitario de Productos Hemoderivados y Afines: Categoria B1                                              |       |
| FRCPB034 Registro Sanitario de Productos Hemoderivados y Afines: Categoria B2                                              |       |
| FRCPB034 Registro Sanitario de Productos Hemoderivados y Afines: Categoria C                                               |       |
| FRCPB035 Registro Sanitario de Productos ADN Recombinantes, Anticuerpos Monoclonales y Terapeuticos: Categoria             | A1    |
| FRCPB035 Registro Sanitario de Productos ADN Recombinantes, Anticuerpos Monoclonales y Terapeuticos: Categoria             | A2    |
| FRCPB035 Registro Sanitario de Productos ADN Recombinantes, Anticuerpos Monoclonales y Terapeuticos: Categoria             | 81    |

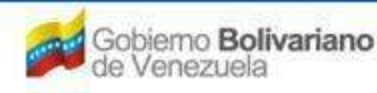

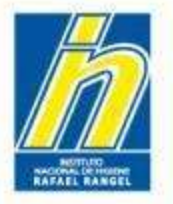

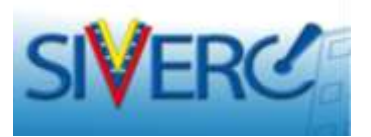

Al iniciar la creación de una solicitud verá una pantalla similar a esta:

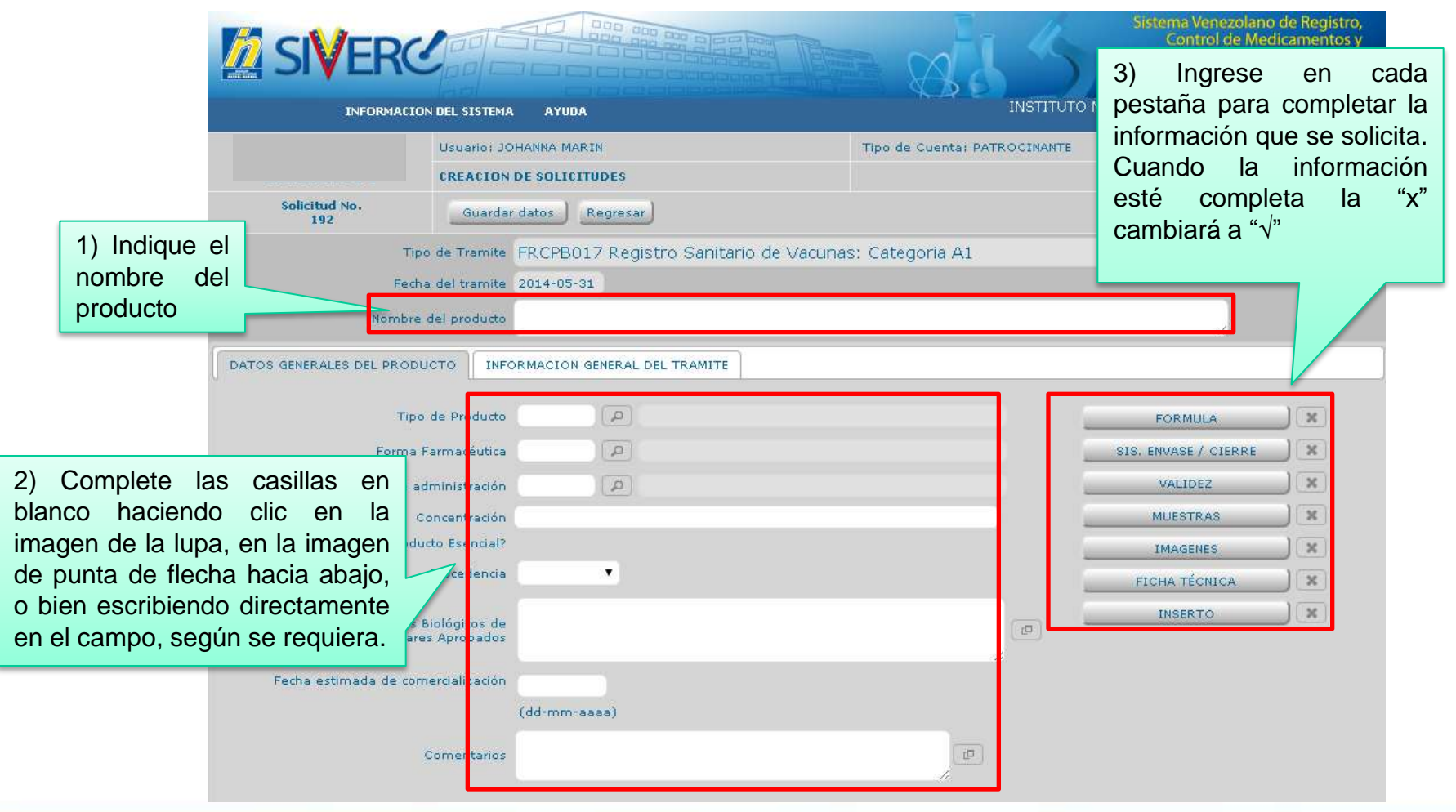

#### Gente, Ciencia y Tecnología al Servicio de la Salud

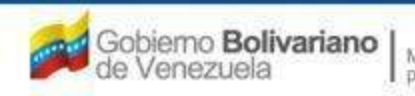

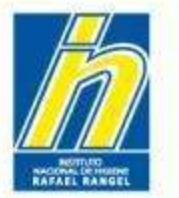

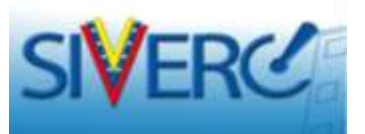

| INERTOS I LICORES               | CREACION     | DE SOLICITUDES                                  |        |             | errar Sesión |
|---------------------------------|--------------|-------------------------------------------------|--------|-------------|--------------|
| Solicitud No.<br>154            | Guardar      | datos Regresar                                  |        | Instructivo | Inicio       |
| Tipo                            | de Tramite   | DARM013 Registro Sanitario de Alimentos Impo    | rtados |             |              |
| Fecha                           | del tramite  | 07-07-2014                                      |        |             |              |
| Nambre d                        | el producto  | sdasdASdf                                       |        | .et         |              |
| FORMACION GENERAL DEL PROD      |              | FORMACION GENERAL DEL TRAMITE                   |        |             |              |
| Rot                             | ulo Original | S 🖬                                             |        | FORMULA     | × Don        |
|                                 | Marca        | sdASdsd                                         |        | MUESTRAS    | X            |
| Certificado de análisis del pal | is de origen | Si 💽 Lote/Serial/Codigo dsASd                   |        | IMAGENES    | X            |
|                                 | Envase       | VID3 Botella de vidrio incolora, tapa de corcho |        |             |              |
| Contenido                       | o declarado  | dASd                                            |        |             |              |
| c                               | omentarios   | SDASDASD                                        |        |             |              |
|                                 |              |                                                 |        |             |              |
|                                 |              |                                                 |        |             |              |
|                                 |              |                                                 |        |             |              |
|                                 |              |                                                 |        |             |              |

En caso de dudas respecto a la información que debe incluir en cualquiera de las partes del formulario correspondiente a un trámite, puede descargar el Instructivo del mismo; el cual se encuentra disponible en la parte superior derecha.

Solo debe hacer clic sobre el icono de PDF y abrirá una nueva pestaña del explorador, donde podrá ver e incluso guardar el documento para futuras consultas.

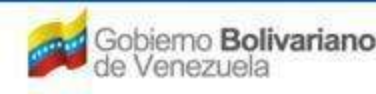

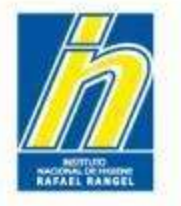

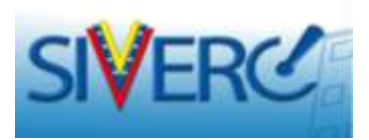

El contenido o información solicitada en el trámite, varía según el módulo y el tipo de trámite.

Por ejemplo,

- trámites distintos al Registro Sanitario, le solicitarán "como paso 1" el número de registro del producto para el cual desea crear el trámite y, automáticamente el resto de los campos "del paso 2" serán completados.

- la información solicitada en "el paso 3" aparece sólo si el trámite lo requiere.

| Tipo de                                                                   | ramita FRCPB017 Registro Sanitario de Vacunas: Categoria A1 |                      |   |
|---------------------------------------------------------------------------|-------------------------------------------------------------|----------------------|---|
| Fecha del                                                                 | tramite 10-07-2014                                          |                      |   |
| Nombre del p                                                              | konzve                                                      |                      |   |
| DATOS GENERALES DEL PRODUCTO                                              | INFORMACION GENERAL DEL TRAMITE                             |                      | _ |
| Tipo de Producto                                                          | PETPO1 PEMODERJVADO HOMOLOBO                                | FORMULA              | J |
| Forma Farmacéutica                                                        | PBFF02 P Capsula dura                                       | SIS. ENVASE / CIERRE | J |
| Via de administración                                                     | PBVA07 P Intrautenna                                        | VALIDEZ              | J |
| Concentración                                                             | <zzýc<cv< td=""><td>MUESTRAS</td><td>J</td></zzýc<cv<>      | MUESTRAS             | J |
| 2 Procedencia                                                             | Nacional                                                    | IMAGENES             | J |
| _                                                                         | CExt.                                                       | FICHA TÉCNICA        | J |
| Otros Productos Biológicos de<br>Tecnología Médica Similares<br>Aprobados | j.                                                          | INSERTO              | J |
| Fecha estimada de<br>comercialización                                     | 12-01-2013                                                  |                      |   |
|                                                                           | (dd-mm-aasa)                                                |                      |   |
| Companya                                                                  | EXIZ (d)                                                    |                      |   |

#### Gente, Ciencia y Tecnología al Servicio de la Salud

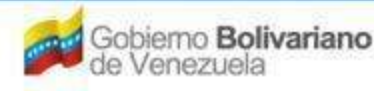

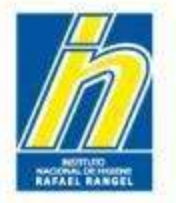

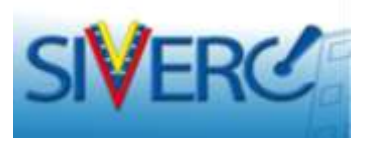

Luego de haber completado la información principal (pasos 1 y 2), haga clic sobre el botón "Guardar Datos", para guardar los cambios que ha realizado hasta el momento.

Esto le llevara a su bandeja de trabajo, en donde aparecerá su nueva solicitud, identificada con el *número de solicitud* que ve ahora en la esquina superior izquierda.

| Solicitud No.<br>192 Guardan                                           | datos Regresar                                       |   |                      | Inici |
|------------------------------------------------------------------------|------------------------------------------------------|---|----------------------|-------|
| Tipo de Tramite                                                        | FRCPB017 Registro Sanitario de Vacunas: Categoria A1 |   |                      |       |
| Fecha del tramite                                                      | 31-05-2014                                           |   |                      |       |
| Nombre del producto                                                    | def.                                                 |   |                      |       |
| TOS GENERALES DEL PRODUCTO                                             | RMACION GENERAL DEL TRAMITE                          |   |                      |       |
| Tipo de Producto                                                       | PBTP02 (P) HEMODERIVADO HETEROLOGO                   |   | FORMULA              | ×     |
| Forma Farmacéutica                                                     | PBFF03 D Comprimido                                  |   | SIS- ERVASE / CIERRE | X     |
| Via de administración                                                  | PBVA06                                               |   | VALIDEZ              | ×     |
| Concentración                                                          | afa                                                  |   | MUESTRAS             | ×     |
| Producto Esencial?                                                     |                                                      |   | 1MA-GENES            |       |
| Procedencia                                                            | Nadonal *                                            |   | FICHA TÉCNICA        | ) *   |
| Otros Productos Biológicos de<br>Tecnología Médica Similares Aprobados | afadsf                                               | æ | INSERTO              | X     |
| Fecha estimada de comercialización                                     | 12-01-2013                                           |   |                      |       |
|                                                                        | (dd-mm-aaaa)                                         |   |                      |       |
| Comentarios                                                            | fsadf                                                |   |                      |       |

#### Gente, Ciencia y Tecnología al Servicio de la Salud

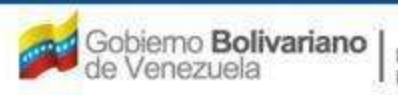

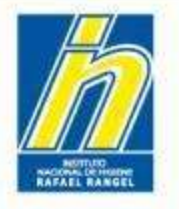

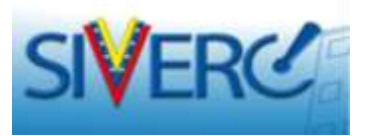

La nueva solicitud de trámite que ha creado, se observará con el estatus "En preparación".

|                                                                                                    |                                                 | Siste                                                     | ma Venezolanc<br>Control de Mec<br>ción de Product<br>entanilla Unica | de Reg<br>licame<br>os Sani<br>de Se | gistro,<br>ntos y<br>itarios<br>rvicios |
|----------------------------------------------------------------------------------------------------|-------------------------------------------------|-----------------------------------------------------------|-----------------------------------------------------------------------|--------------------------------------|-----------------------------------------|
| INFORMACIO                                                                                                    | IN DEL SISTEMA AYUDA                            | INSTITUTO NACIONAL                                        | DE HIGIENE                                                            | Kalael I                             | Kangei                                  |
|                                                                                                    | Usuario: JOHANNA MARIN                          | Tipo de Cuenta: PATROCINANTE<br>ar Copiar Imprimir Enviar |                                                                       | Cerra                                | ar Sesión<br>nicio                      |
| Buscar en nombre del<br>producto                                                                                                    | Solicitud Tipo de Tramite                       | Nombre del producto                                       | Fecha de<br>creación                                                  | Días                                 | Estatus<br>Actual                       |
| 4                                                                                                    | 192 FRCPB017                                    | daf                                                       | 31-05-2014                                                            | 10                                   | ×                                       |
| En Preparación (3)                                                                                                    | 191 FRCPB038                                    |                                                           | 31-05-2014                                                            | 10                                   | ×                                       |
| <ul> <li>Admitudas (0)</li> <li>Rechazadas (0)</li> <li>En Evaluación (0)</li> <li>Con decisión FINAL (0)</li> <li>Papelera (58)</li> <li>Retiradas (0)</li> <li>Mensajes (0)</li> </ul> | Número de<br>Solicitud<br>Código del<br>trámite | Identificación F<br>del producto cr                       | Fecha de<br>eación del<br>trámite<br>Car<br>días                      | ntidad                               | de<br>ntes                              |
|                                                                                                    |                                                 |                                                           | para<br>la s<br>e                                                     | comp<br>olicitu<br>nviarla           | oletar<br>id y<br>a                     |

#### Gente, Ciencia y Tecnología al Servicio de la Salud

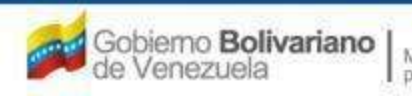

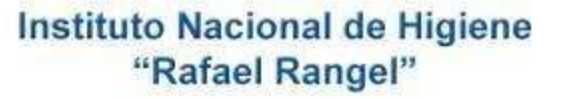

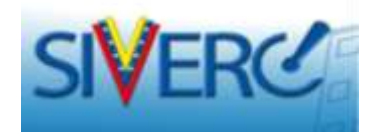

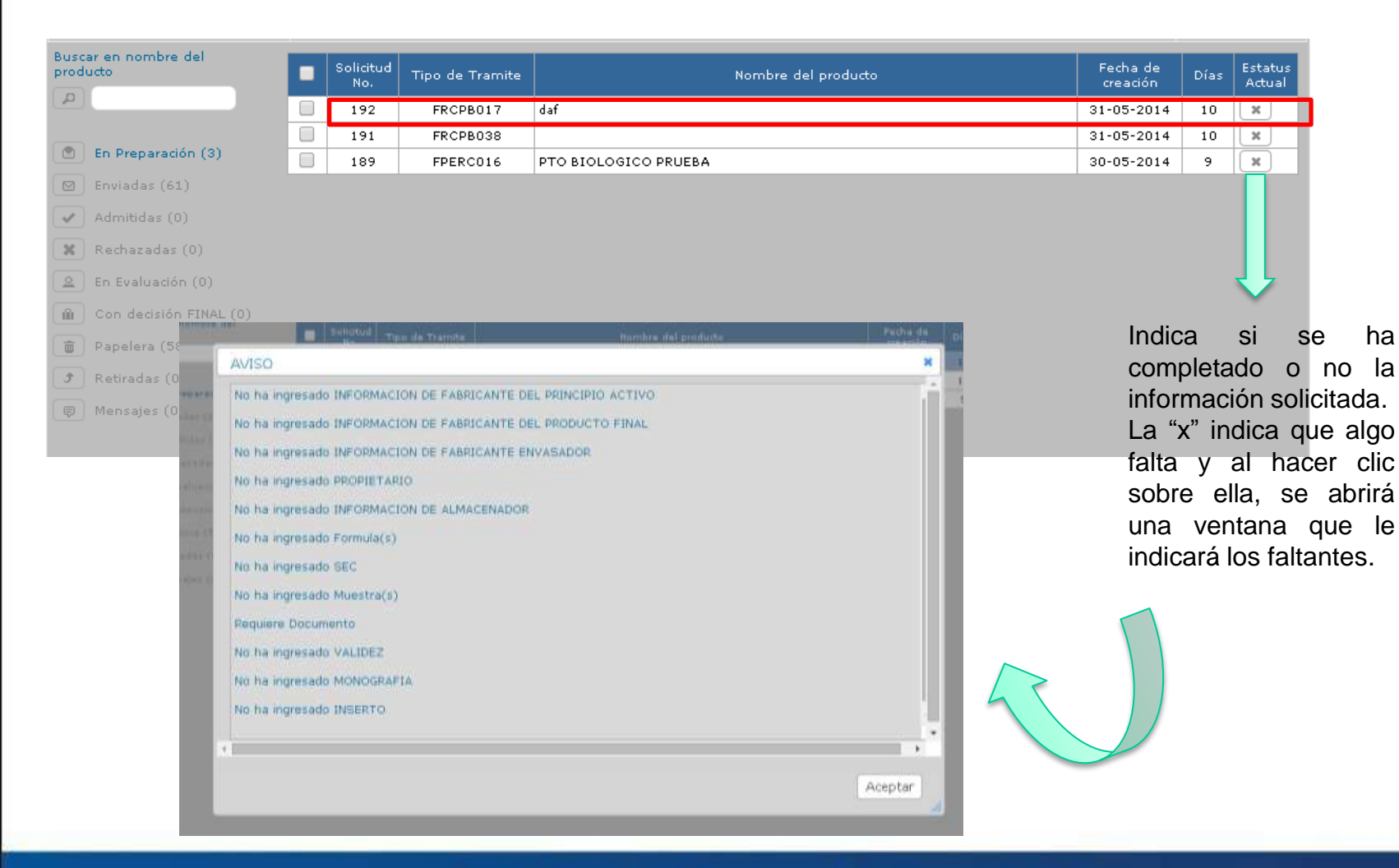

#### Gente, Ciencia y Tecnología al Servicio de la Salud

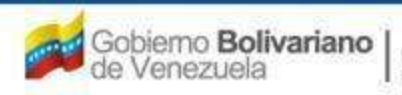

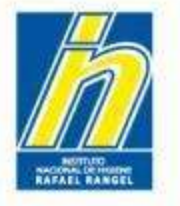

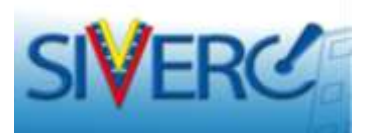

| SIVERC                                                                                                    |                                     |                                           |                                                                         | Sistema Venezolani<br>Control de Me<br>Evaluación de Produc<br>VUS Ventanilla Unica | o de Re<br>dicame<br>tos San<br>i de Se | gistro,<br>ntos y<br>itarios<br>rvicios    |
|----------------------------------------------------------------------------------------------------|-------------------------------------|-------------------------------------------|-------------------------------------------------------------------------|-------------------------------------------------------------------------------------|-----------------------------------------|--------------------------------------------|
| INFORMACIO                                                                                                    | N DEL SISTEM<br>Usuario: J<br>Nuevo | A AYUDA<br>OHANNA MARIH<br>J Abrie Elimie | INSTITUTO<br>Tipo de Cuenta: PATROCINANTE<br>nar Copiar Imprimir Enviar | NACIONAL DE HIGIENE                                                                 | Rafael<br>Cerri<br>1                    | Rangel <sup>er</sup><br>It Sesión<br>nicio |
| luscar en nombre del<br>producto                                                                                                    | Solid                               | tud Tipo de Tramite                       | Nombre del producto                                                     | Fecha de<br>creación                                                                | Días                                    | Estatus<br>Actual                          |
| <u>e</u>                                                                                                    | 19                                  | 2 FRCPB017                                | daf                                                                     | 31-05-2014                                                                          | 10                                      | ×                                          |
| -                                                                                                    | 19                                  | 1 FRCPB038                                |                                                                         | 31-05-2014                                                                          | 10                                      | ж                                          |
| En Preparación (3)                                                                                                    | 18                                  | 9 FPERCO16                                | PTO BIOLOGICO PRUEBA                                                    | 30-05-2014                                                                          | 9                                       | ×                                          |
| Envisidar (61)     Admitidar (6)     Recharadas (0)     En Evaluación (0)     Con decisión FINAL (0)     Papelera (50)     Retiradas (0)     Montales (0) |                                     |                                           |                                                                         |                                                                                     |                                         |                                            |

Si desea **salir de la aplicación** en este momento puede hacerlo sin ningún problema haciendo clic en el botón de "Cerrar Sesión"; o en "Inicio" si desea volver a su bandeja de usuario y trabajar en otro módulo. El sistema le permite continuar con el proceso de carga de datos en cualquier momento, siempre que se cumpla el período de tiempo establecido para culminar y enviar el trámite.

Ahora bien, si desea **continuar con la edición y/o carga de datos**, basta hacer clic sobre la solicitud que desea, en cualquiera de las columnas: solicitud, tipo de tramite o nombre de producto; o bien puede tildar la solicitud deseada y luego hacer clic en el botón de "Abrir".

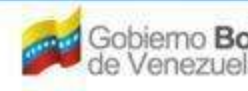

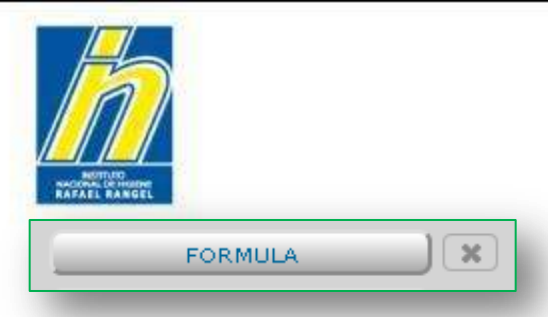

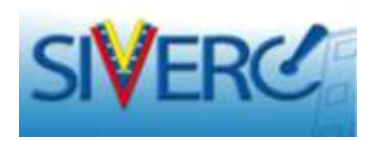

✓En esta pestaña ingrese la fórmula cuali-cuantitativa del producto. La información solicitada varía según el módulo (productos biológicos, especialidades farmacéuticas, alimentos, entre otros.)

✓ Para trámites diferentes al registro sanitario, este campo se activará o no dependiendo de si el trámite amerita cambios en la fórmula cuali-cuantitativa (Ej. Cambio post-registro).

✓Los componentes de la fórmula deben seleccionarse uno a uno en el catálogo disponible y, los mismos se observaran en color azul una vez cargados en la tabla, que se mostrará en la parte inferior de la pantalla.

✓ Cada vez que ingrese todos los datos solicitados para el componente a incluir, debe presionar "Guardar datos", para que dicha sustancia sea incorporada a la tabla.

✓La selección de ingredientes puede hacerla empleando la "lupita" o escribiendo directamente en el campo de sustancia. En el segundo caso, a medida que vaya escribiendo, el sistema le irá mostrando la o las opciones asociadas, para que pueda seleccionar la de su interés.

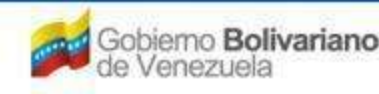

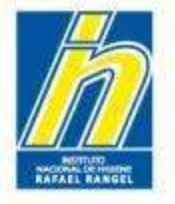

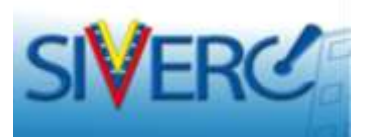

Si uno o varios de los componentes que requiere no se encuentran en el catálogo, deberá notificarlo inmediatamente vía correo a fin de que la(s) opción(es) sea(n) incorporada(s) en el mismo. En este caso, el sistema le mostrará el siguiente mensaje:

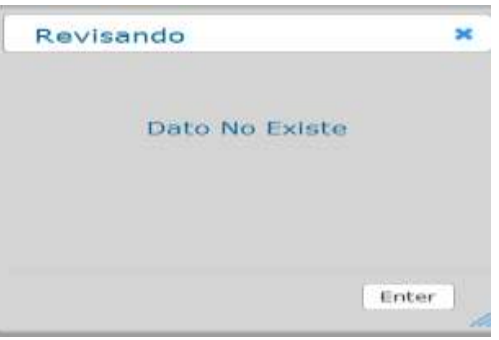

# NOTA:

Algunos módulos (Ej. Alimentos) permiten que el usuario incorpore la sustancia que no está en el catálogo.

Para ello, sólo debe escribir el nombre directamente en el campo de sustancia. De este modo al guardar los datos, la sustancia será incorporada en la tabla en color rojo y posteriormente, cuando el trámite sea admitido, la misma será incorporada al catálogo correspondiente.

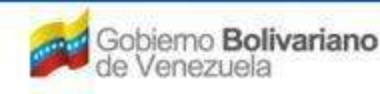

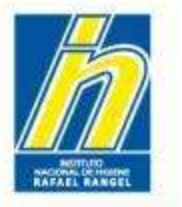

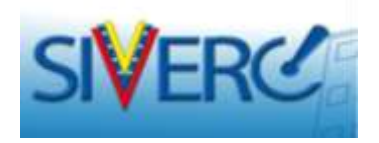

SIS. ENVASE / CIERRE

✓ En esta pestaña usted podrá realizar la descripción del sistema envase-cierre del producto.

✓ La información solicitada varía según el módulo (productos biológicos, especialidades farmacéuticas, entre otros.)

✓ En caso de que una o más de las opciones requeridas no se encuentren en alguno de los catálogos, debe solicitar la inclusión vía correo.

✓Para trámites de Registro Sanitario, asegúrese de realizar una descripción completa y clara, en función de los campos que se le solicitan en el formulario.

✓Para trámites diferentes al registro sanitario, este campo se activará o no dependiendo de si el trámite amerita cambios en el sistema envase-cierre (Ej. Cambio post-registro).

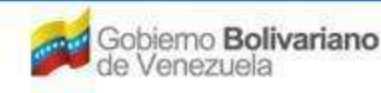

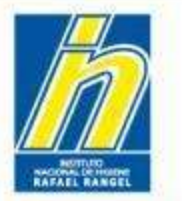

VALIDEZ

Instituto Nacional de Higiene "Rafael Rangel"

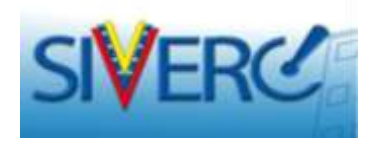

✓ En esta pestaña usted podrá completar la información que se le solicita respecto a la validez del producto final, objeto del trámite.

✓ Para trámites de registro sanitario, debe indicar la validez solicitada, en función de la información de los correspondientes estudios de estabilidad para el producto final.

✓ Para trámites distintos al registro sanitario, este campo se activará o no dependiendo de si el trámite amerita cambios en la información de validez del producto final (Ej. Cambio post-registro).

✓ Una vez registrada toda la información, presione "guardar datos" y luego presione "regresar".

Gente, Ciencia y Tecnología al Servicio de la Salud

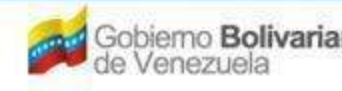

x

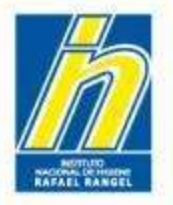

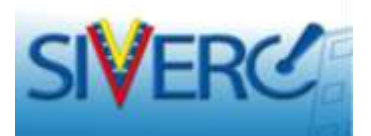

# Para completar la información de validez:

| SIVERC                                                                                                    |                                                     |                                                           | 35             | Sistema Venezolano de Registro,<br>Control de Medicamentos y<br>Evaluación de Productos Sanitarios<br>VUS Ventanilla Unica de Servicios |  |  |
|----------------------------------------------------------------------------------------------------|-----------------------------------------------------|-----------------------------------------------------------|----------------|----------------------------------------------------------------------------------------------------|--|--|
| INFORMACION DEL SISTEMA                                                                                                    | AYUDA                                               |                                                           | INSTITUTO NACI | ONAL DE HIGIENE "Rafael Rangel"                                                                                                    |  |  |
| Usuario: LASO<br>CREACION DE<br>Guardar da                                                                                                    | RATORIOS PRUEBA C.A.<br>SOLICITUDES<br>tos Regresar | 1) Seleccione<br>"producto final"                         | I EMPRESA      | Cerrar Sesión<br>Inicio                                                                                                    |  |  |
| Periodo de validez propuesto SELECCIONAR [<br>PRODUCTO RECONSTITUIDO OPCION A<br>PRODUCTO RECONSTITUIDO OPCION B<br>PRODUCTO DILUIDO OPCION A<br>PRODUCTO DILUIDO OPCION 8 | Condiciones de almacenamiento                       | propuestas SELECCIONAR                                    | F              |                                                                                                    |  |  |
| PRODUCTO EN USO A     PRODUCTO EN USO 8                                                                                                    | 2)<br>cat<br>des<br>tier                            | Seleccione del<br>alogo<br>splegable el<br>mpo de validez |                | 3) Seleccione d<br>catálogo desplegable la<br>condiciones d<br>almacenamiento<br>correspondientes                                       |  |  |

#### Gente, Ciencia y Tecnología al Servicio de la Salud

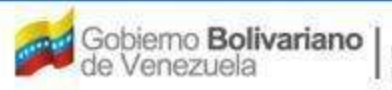

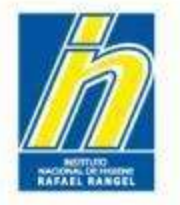

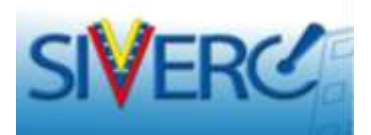

# Si se trata de un producto liofilizado:

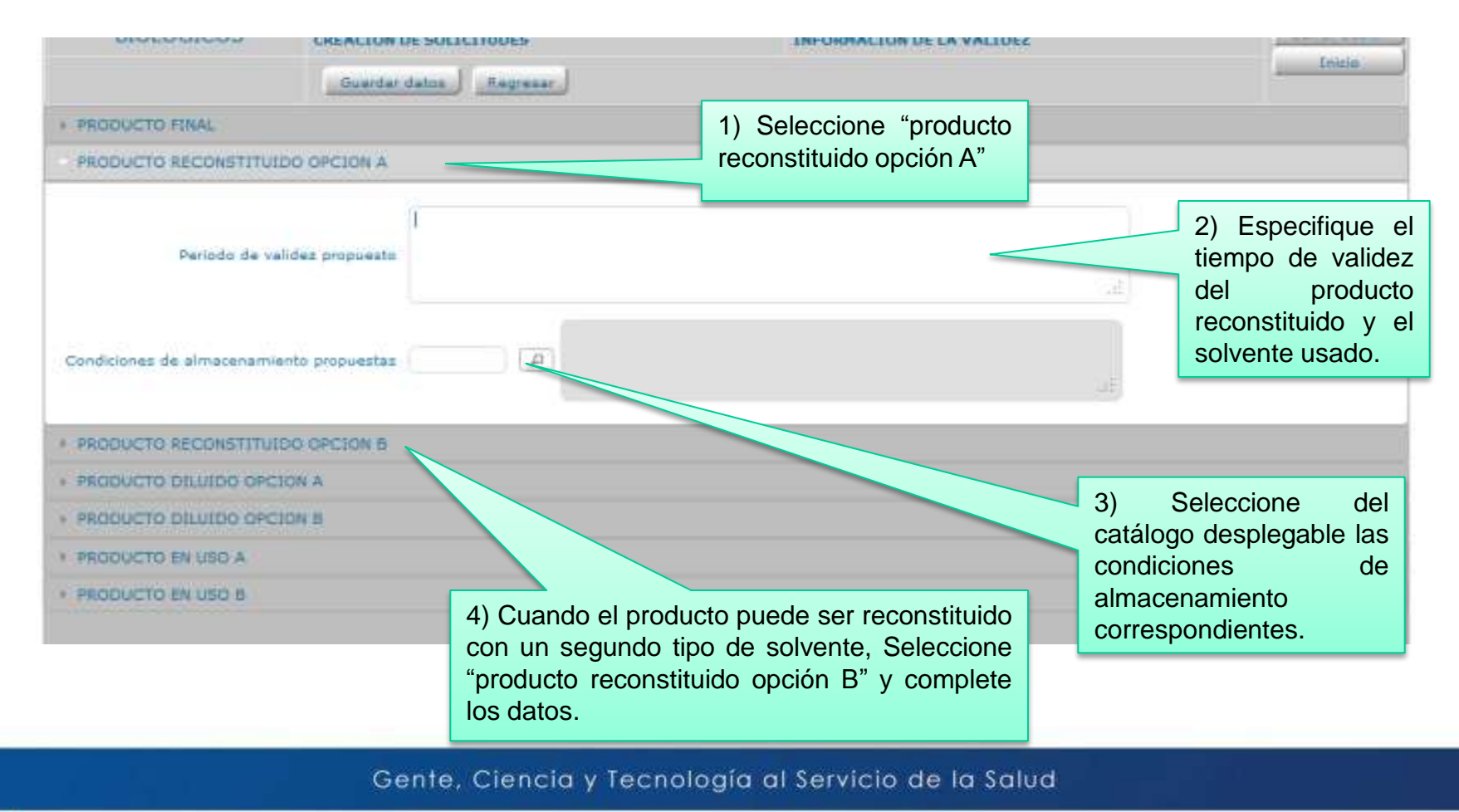

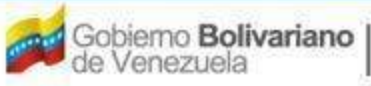

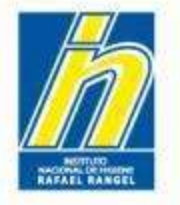

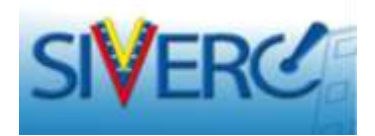

# Si el producto se emplea diluido:

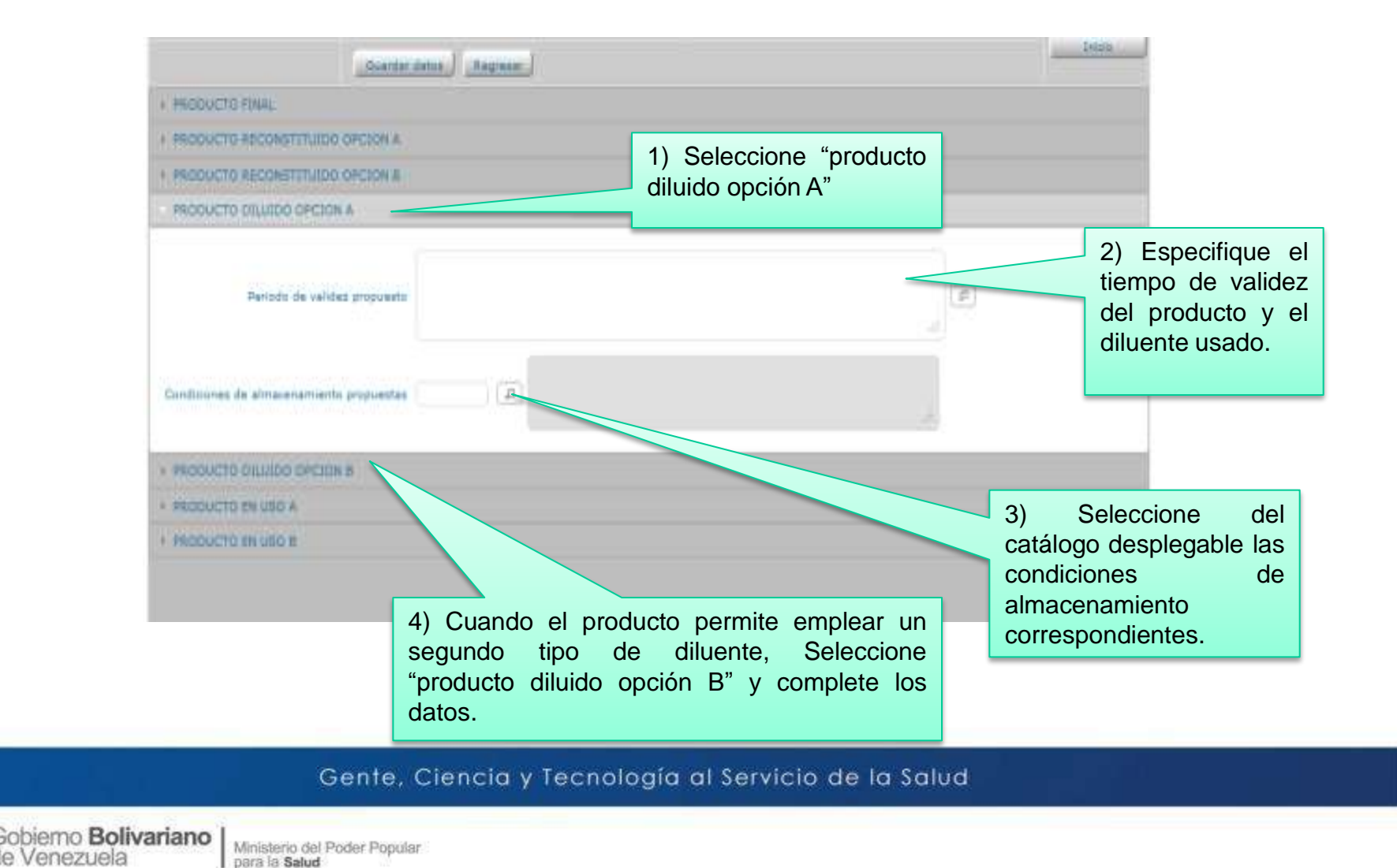

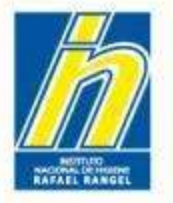

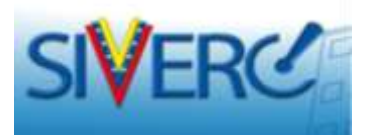

Si se trata de productos multidosis o que presentan un período de validez establecido bajo condiciones de uso:

| Guarday diston                                                             |                                                                                                    | L. Inicia                                                                         |
|----------------------------------------------------------------------------|----------------------------------------------------------------------------------------------------|-----------------------------------------------------------------------------------|
| · PRODUCTO FINAL                                                           |                                                                                                    |                                                                                   |
| · PRODUCTO RECONSTITUIDO DECION A                                          |                                                                                                    |                                                                                   |
| · PRODUCTO RECONSTITUTION OFCION B                                         |                                                                                                    |                                                                                   |
| · PRODUCTO DILUIDO OPCIDILA                                                |                                                                                                    |                                                                                   |
| + PRODUCTO DILUIDO OFICION E                                               | 1) Seleccione "producto                                                                                              |                                                                                   |
| PRODUCTO EN USO A                                                          | en uso A                                                                                                    | 2) Especifique el                                                                 |
| Periodo de validar propuesto                                               |                                                                                                    | tiempo de validez<br>del producto en<br>uso.                                      |
| Condiciones de almacenamiento propuestas                                   |                                                                                                    | 3) Seleccione del                                                                 |
| 4) Cuando el pro-<br>periodo de vali<br>condiciones de<br>"producto es uso | ducto puede tener un segundo<br>dez en uso, bajo distintas<br>almacenamiento, Seleccione<br>B" y complete los datos. | catálogo desplegable las<br>condiciones de<br>almacenamiento<br>correspondientes. |
| Gente, Ciencia y Tecn                                                      | ología al Servicio de la Salud                                                                                       |                                                                                   |

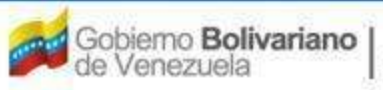

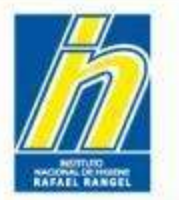

**IMAGENES** 

Instituto Nacional de Higiene "Rafael Rangel"

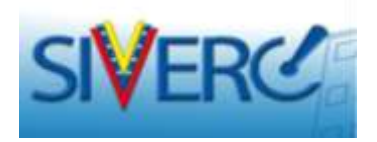

✓ En esta sección incluya fotos o imágenes que permitan evidenciar las características de la presentación comercial y su sistema envase-cierre, envase primario, envase secundario, accesorios y demás componentes.

✓No es necesario que las imágenes o fotos sean tomadas por separado; ya que el sistema sólo le permitirá cargar 5 imágenes.

✓ Cada imagen debe tener un peso igual o menor a 250Kb.

✓ También puede incluir las artes finales de los textos en formato pdf.

✓Los archivos a incluir en esta sección pueden encontrarse en formatos .png /.jpg /.jpeg /.pdf

Gente, Ciencia y Tecnología al Servicio de la Salud

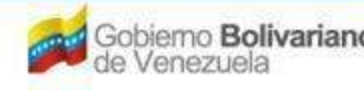

×

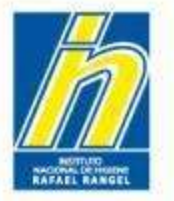

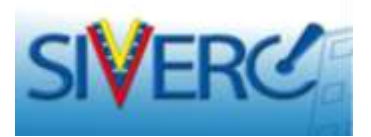

# Para cargar IMÁGENES en su solicitud proceda como sigue:

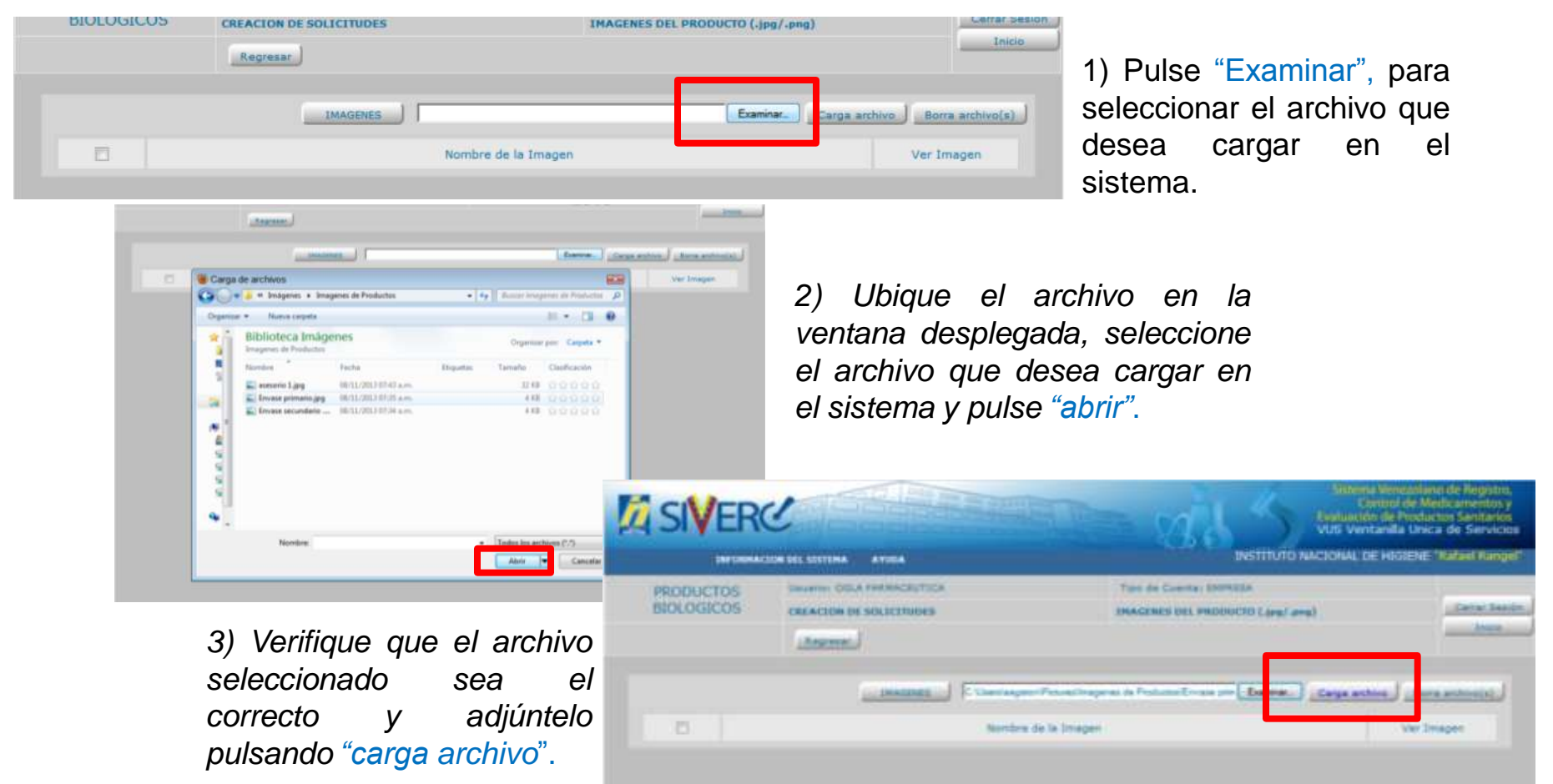

#### Gente, Ciencia y Tecnología al Servicio de la Salud

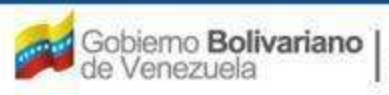

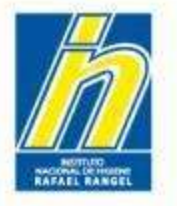

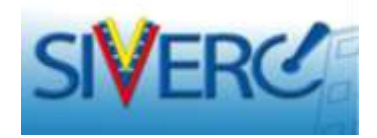

El sistema mostrará el siguiente mensaje:

| 100 |                                                             |                            |
|-----|-------------------------------------------------------------|----------------------------|
|     | Interest Construction Ferret Inspires in Postant Enviro pro | (Ceparation) (Assaultance) |
|     | AVISO                                                       | Stat Drogen.               |
|     | Si No                                                       |                            |

Si selecciona "No", aparecerá la pantalla anterior, donde debe examinar y seleccionar el archivo adecuado nuevamente.

Al seleccionar "Si", luego presione *"Enter"*.

Repita el procedimiento con cada una de las imágenes a ingresar en el sistema. Una vez adjuntados todos los archivos presione "regresar".

Gente, Ciencia y Tecnología al Servicio de la Salud

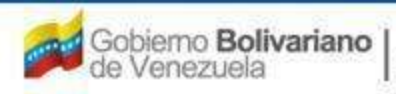

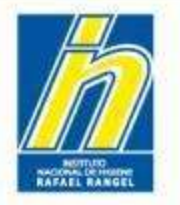

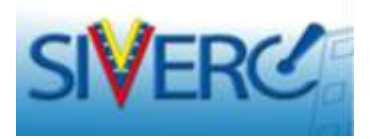

Para eliminar uno o más archivos cargados, tíldelos y seleccione "Borra archivo(s)" :

| SI | ERC                                               |                                                              | ma Vendabiano de Registro,<br>Control de Medicamentos y<br>ión de Productos Sanitarios<br>intanila Unica de Servicios |
|----|---------------------------------------------------|--------------------------------------------------------------|----------------------------------------------------------------------------------------------------|
|    | INFORMACION OLL SISTEMA AVION                     | INSTITUTO NACIONAL                                           | DE HOUENE "Rafari Rangel"                                                                                             |
|    |                                                   | Tion de Cuertai INSTRESA<br>ERACENES DEL PRODUCTO Lang/ amg3 | Cartar Sector                                                                                                    |
|    |                                                   | Eservice.                                                    | there anthreo(a)                                                                                                    |
| 53 | Nombre de                                         | le Imagen                                                    | Ver Imagen                                                                                                    |
|    | http://190.9.130.8/siverc/adm/docs/ab/PE9999/0/ab | P89999 1.ipg                                                 |                                                                                                    |
|    | http://190.9.130.8/www./adm/docs/pb/PE9999/Grob.  | P07999 2.00                                                  |                                                                                                    |
| 0  | http://190.9.120.8/sivert/adm/docs/pb/PB9999/0/pb | P89999_3.00                                                  | 1.                                                                                                    |

Para volver a la pantalla principal presione "Regresar"

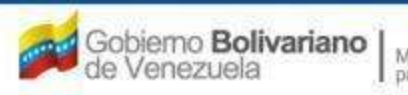

Ministerio del Poder Popular para la Salud

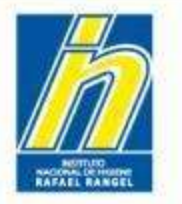

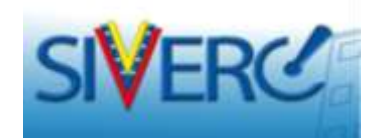

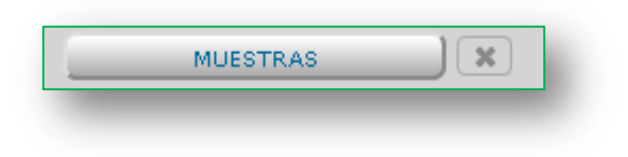

✓ Esta pestaña sólo se activará cuando el trámite correspondiente requiera de evaluación analítica de muestras. En caso contrario, no observará dicha pestaña.

✓ En esta sección incluya la información correspondiente a las muestras que acompañaran a su trámite; y al finalizar presione "guardar datos".

Gente, Ciencia y Tecnología al Servicio de la Salud

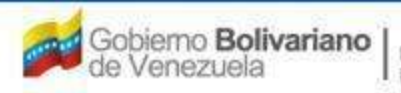

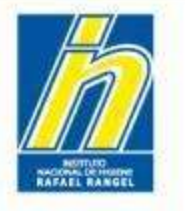

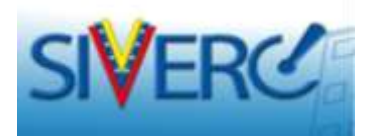

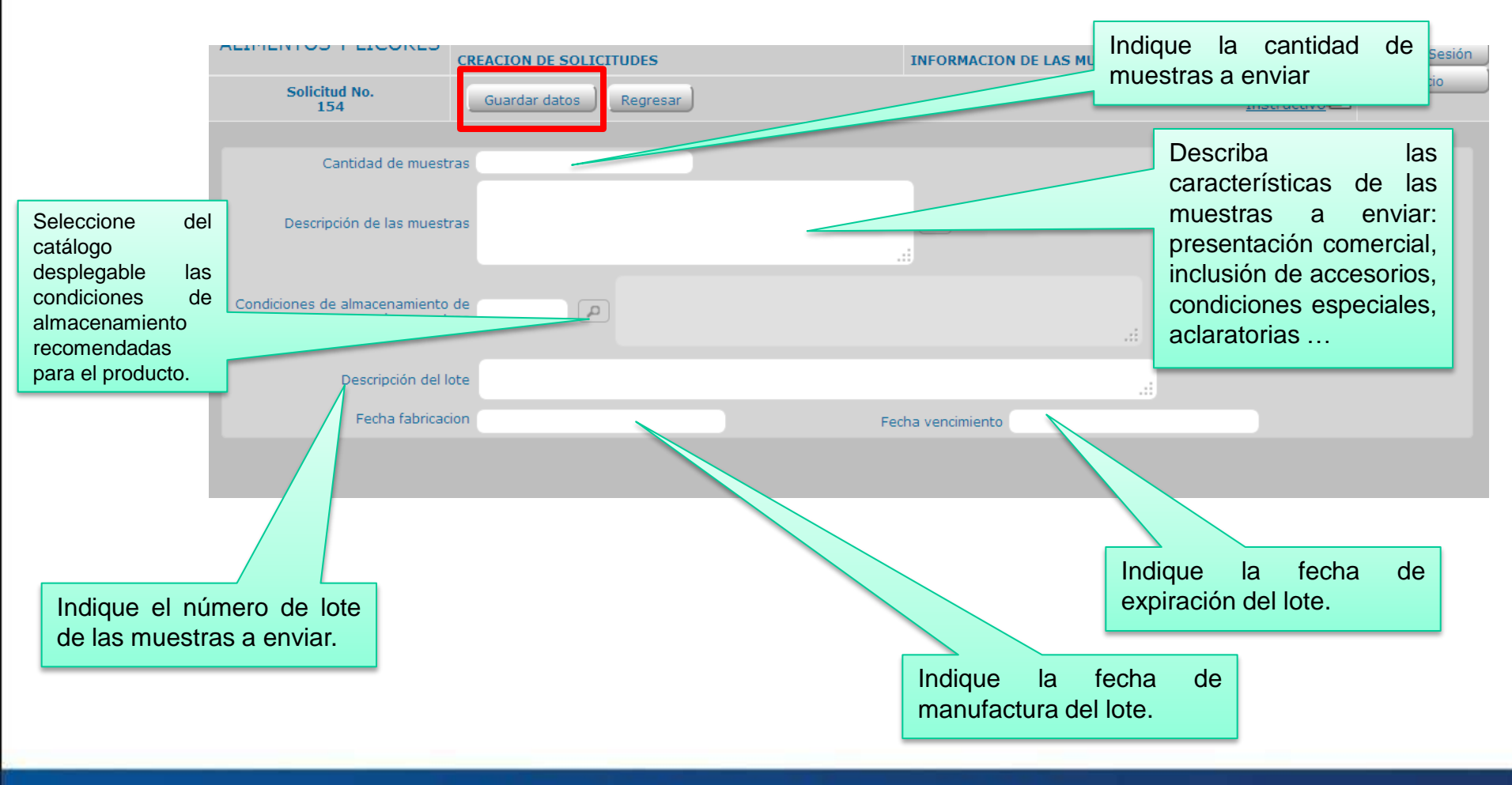

#### Gente, Ciencia y Tecnología al Servicio de la Salud

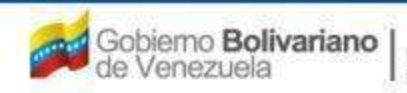

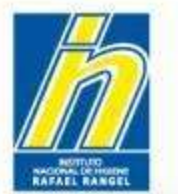

| FICHA TÉCNICA | ×        |
|---------------|----------|
| INSERTO       | <b>X</b> |
|               |          |

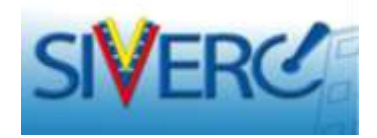

Al seleccionar alguna de estas pestañas accederá a una nueva pantalla en la que deberá indicar las propiedades farmacológicas, las condiciones y restricciones de uso correspondientes al producto. Estos campos le permiten "copiar y pegar".

Recuerde "guardar datos" cada vez que haya completado los formularios, de lo contrario se perderá la información suministrada.

Para trámites distintos al registro sanitario, estos campos se activaran o no, dependiendo de si el trámite amerita cambios en dicha información (Ej. Cambio post-registro).

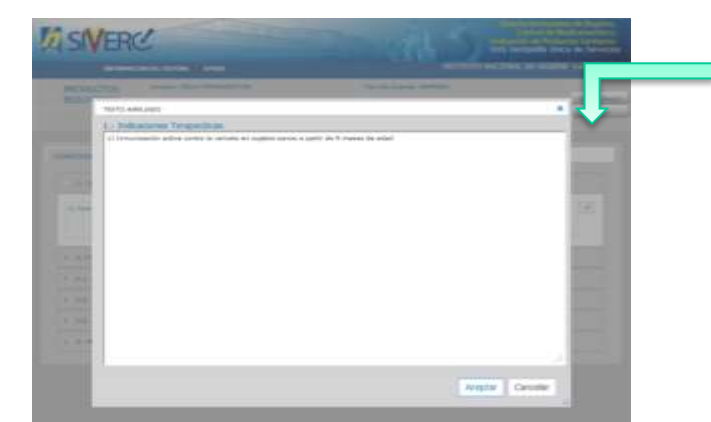

Los campos de texto pueden desplegarse y observarse como "texto ampliado" para mayor facilidad al ingresar la información.

Recuerde que en el **inserto** debe incluir la información tal como estará plasmada en el prospecto del producto. En caso de que algunos de los ítems solicitados no esté incluido en su prospecto, indique *"Información No Incluida"*.

#### Gente, Ciencia y Tecnología al Servicio de la Salud

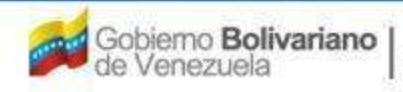

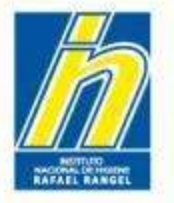

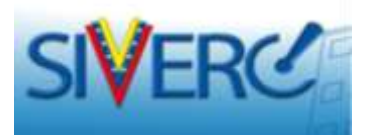

## ...Continuando con el trámite:

Seleccione la pestaña "INFORMACIÓN GENERAL DEL TRÁMITE" para ingresar la información relacionada con las empresas involucradas en la manufactura, almacenamiento, distribución y comercialización del producto; así como cargar documentos requeridos e información del pago.

| SIVERC                                                               |                                 |                             | 115                 | Setenia Venezular<br>Control de Ma<br>Evaluación de Produc<br>VUS Ventacilla Unic | o de Registro.<br>dicamentos y<br>tos Sanitarios<br>a de Servicios. |
|----------------------------------------------------------------------|---------------------------------|-----------------------------|---------------------|-----------------------------------------------------------------------------------|---------------------------------------------------------------------|
| PROPACION DO, SISTER                                                 | A AVIOA                         | AVIDA                       |                     | NACIONAL DE HIGIENE "Rafael Rangel"                                               |                                                                     |
| Ordania J<br>KREACIO                                                 | CHANNA MARIN<br>CDE SOLICITUDES | Tipo de Cu                  | Intel EATE OCINANTE |                                                                                   | Cerrar Serrido                                                      |
| Solicitud No. Ouards                                                 | e datos                         |                             |                     |                                                                                   | Initie                                                              |
| Tipo de Tramite                                                      | FRCPB017 Registro San           | ntario de Vacunas: Categori | a Al                |                                                                                   |                                                                     |
| Factor del tramite                                                   | 2014-05-31                      |                             |                     |                                                                                   |                                                                     |
| Humbre del producto                                                  |                                 |                             |                     |                                                                                   |                                                                     |
| DATOS GENERALES DEL PRODUCTO                                         | ORMACION GENERAL DEL TRANS      | m                           |                     |                                                                                   |                                                                     |
| Tipo de Producte                                                     | (20)                            |                             |                     | FORMULA                                                                           | ×                                                                   |
| Forma Farmacéutros                                                   | 2                               |                             |                     | SIS, ERVADE / CILENE                                                              |                                                                     |
| Via de administración                                                | (Æ)                             |                             |                     | UNLIDE?                                                                           | <b>K</b>                                                            |
| Concentración                                                        | 0                               |                             |                     | HUBSTRAS                                                                          | _) (*)                                                              |
| Products Econdial?                                                   | -                               |                             |                     | INAGENES                                                                          | - X                                                                 |
| Webca dende                                                          | •                               |                             |                     | FICHA TECHICA                                                                     | <b>X</b>                                                            |
| Ofres Preductes Balagess de<br>Tecnologia Médica Similarez Aprobados |                                 |                             | (m)                 | UNIATO.                                                                           | 8                                                                   |
| Fache extenade de comercialización                                   |                                 |                             |                     |                                                                                   |                                                                     |
|                                                                      | (ddmmmmaaaa)                    |                             |                     |                                                                                   |                                                                     |
| Comentano                                                            |                                 |                             | (E)                 |                                                                                   |                                                                     |

#### Gente, Ciencia y Tecnología al Servicio de la Salud

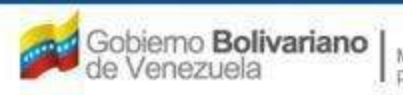
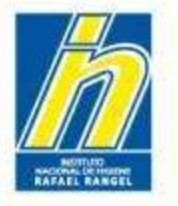

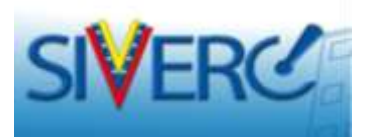

Observará una pantalla similar a esta, donde podrá cargar la Información de las Empresas asociadas al producto:

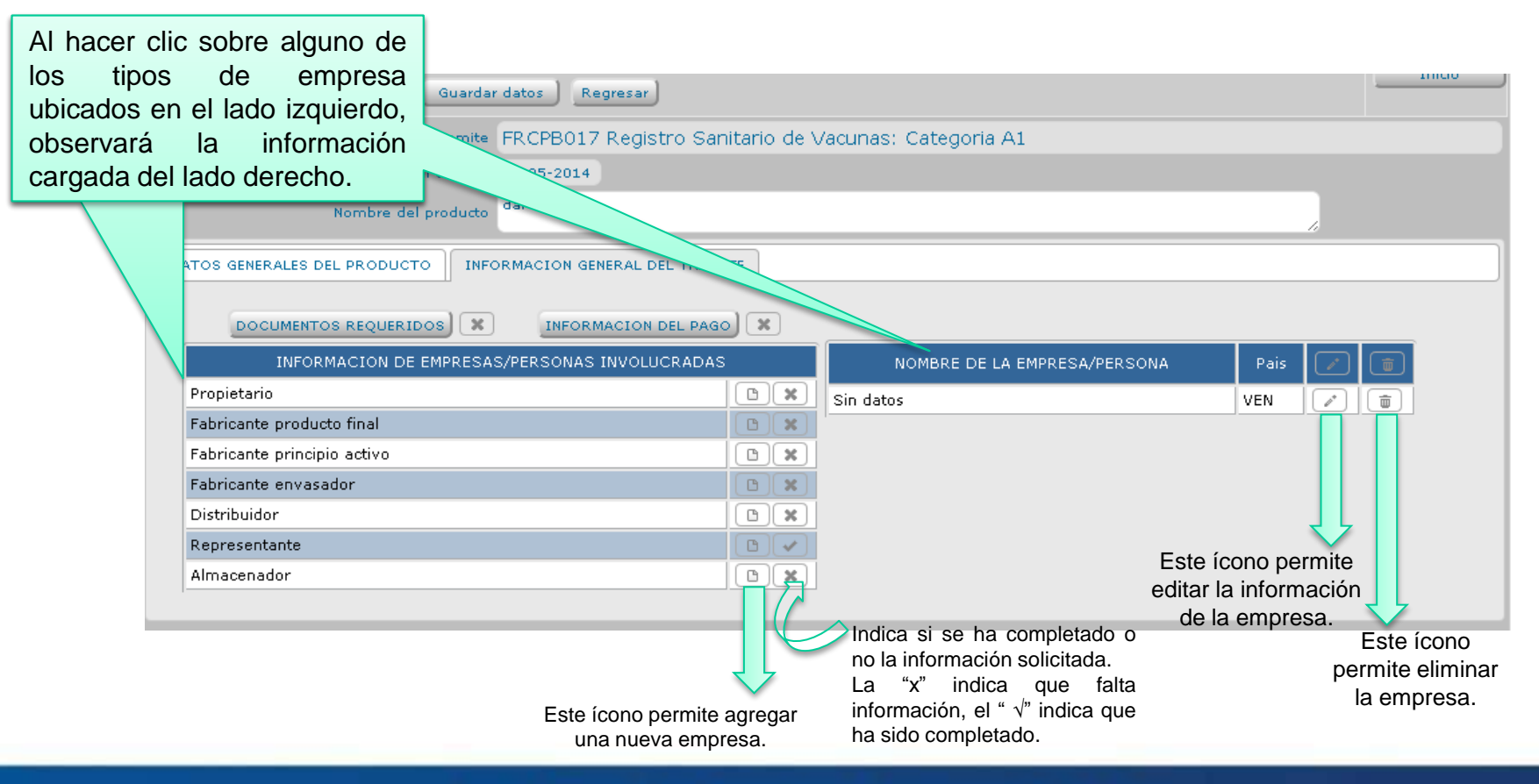

### Gente, Ciencia y Tecnología al Servicio de la Salud

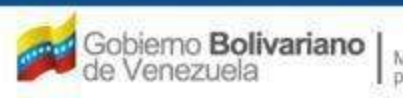

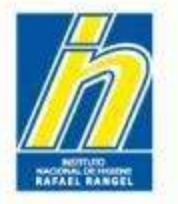

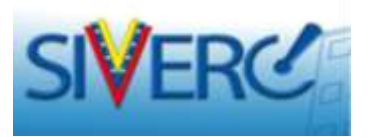

Al agregar empresa puede emplear las siguientes opciones de búsqueda:

1) Escribir en el campo "Razón Social" el nombre de la empresa que requiere. El sistema le irá mostrando las opciones que coincidan para que pueda seleccionar la de su interés.

2) Abrir la "lupita" del campo "Número de RIF"
y seleccionar la opción de interés.
NOTA: Respete el formato dictado por el Servicio Nacional Integrado de Administración Aduanera y Tributaria (SENIAT).
Formato: X-00000000

| Razon Social     | 4                                           | 1  |  |  |  |  |  |
|------------------|---------------------------------------------|----|--|--|--|--|--|
| No. de Telefono  | ABBOTT LABORATORJES C.A. 3-000836493        |    |  |  |  |  |  |
| E-mail primario  | ABBVIE PHARMACEUTICALS, S.C.A. J-401559913  | C  |  |  |  |  |  |
| Pagina WEB       | ALCON PHARMACEUTICAL C.A. 3-000783950       |    |  |  |  |  |  |
| DIRECCION ORIGE  | APOLO FARMA C.A. 3-312306360                | í. |  |  |  |  |  |
|                  | AREX TECHNOLOGY INC., C.A. 3-300606015      |    |  |  |  |  |  |
| Ubicacion geogra | Aspen Venezuela, C.A. 3-311557750           | L  |  |  |  |  |  |
|                  | ASTRAZENECA VENEZUELA S.A. 3-306866396      | 1  |  |  |  |  |  |
|                  | ABBVIE PHARMACEUTICALS, S.C.A. 3-401559913* | ļ. |  |  |  |  |  |
|                  | Pédias Bastal                               |    |  |  |  |  |  |

| Numero de 113F                     |               |                                     |    |
|------------------------------------|---------------|-------------------------------------|----|
| Racon Socal                        |               |                                     |    |
| in. de Telefinie<br>E-mai primarie | Lista de dato | 6                                   | ×  |
| Радил НЕВ                          | Buscar H      |                                     |    |
| RECCION ORTHON                     | Código        | Descripción                         |    |
|                                    | 1-401559913   | ABBVIE PHARMACEUTICALS, S.C.A.      |    |
| A                                  | 3-000783950   | ALCON PHARMACEUTICAL C.A.           |    |
| ocentry pendix                     | 1-312306368   | APOLO FARMA C.A.                    |    |
|                                    | 3-300606015   | AREX TECHNOLOGY INC., C.A.          |    |
|                                    | 1-311557758   | Aspen Venezuela, C.A.               |    |
|                                    | 1-306866396   | ASTRAZENECA VENEZUELA S.A.          |    |
|                                    | 1-000716978   | BAXTER DE VENEZUELA, C.A.           | 10 |
|                                    | 3-000304459   | BAYER S.A.                          |    |
|                                    | 3-296382603   | Biosyntec S.A                       | 12 |
|                                    | 1-002267852   | BIOTECH LABORATORIOS, C.A.          |    |
|                                    | 3-311108360   | BIOTOSCANA FARMA DE VENEZUELA, C.A. |    |
|                                    | 3-000765731   | BRISTOL MYERS DE VENEZUELA S.C.A    |    |

Una vez seleccionada la opción de su preferencia, el sistema completará automáticamente el resto de los campos del formulario.

Gente, Ciencia y Tecnología al Servicio de la Salud

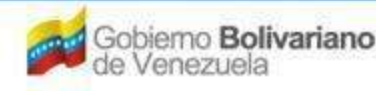

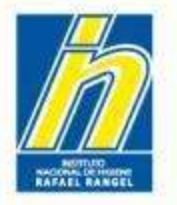

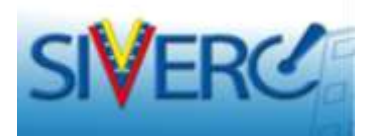

Si al emplear las opciones anteriores verifica que su empresa NO se encuentra en el listado desplegable, deberá agregarla incorporando todos los datos que se le solicitan.

Para ello:

- 1. Seleccione la "Procedencia": el formulario puede variar según se trate de una empresa Nacional o Extranjera.
- 2. Escriba en el campo "Razón Social", el nombre correcto y completo de la empresa.
- 3. Si se trata de una empresa nacional, a continuación indique el número de rif correcto de la empresa. <u>Si se trata de una empresa extranjera, el campo "Número de Rif" cambia a "Código de Empresa"; en este caso no deberá completarlo ya que el sistema los asigna automáticamente.</u>
- 4. Llene el resto de los campos que se solicitan, incluyendo todas las pestañas ubicadas en la parte media de la pantalla.
- 5. Presione "Guardar Datos".

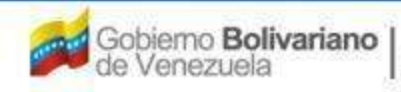

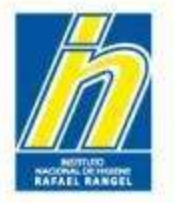

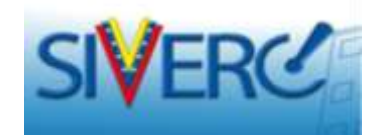

# **INFORMACIÓN DEL PROPIETARIO:**

| BIOLOGICOS CREACION DE SOLICITUDES INFORMACION DEL PROPIETARIO                                                                                                    |                                                                                                    |
|----------------------------------------------------------------------------------------------------|----------------------------------------------------------------------------------------------------|
| 142 Scienter Editor ( Augustar)                                                                                                    |                                                                                                    |
| Prendence Reinel  Permer de RD  Remer de RD  Remer de RD |                                                                                                    |
| RECUERDE GUARDAR DATOS<br>CUANDO HAYA COMPLETADO<br>EL FORMULARIO!                                                                                                    | Procedencia: Extranjera .<br>Código empresa<br>Razon Social<br>Tipo de Persona: Jundica .<br>No. de Telefono<br>E-mail primario<br>Fagina: WEB<br>DIRECCION ORIGEN EXTRANJERO |

### Gente, Ciencia y Tecnología al Servicio de la Salud

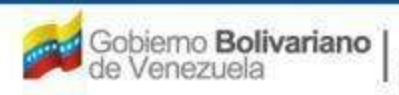

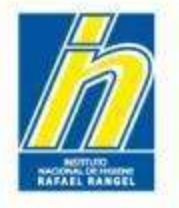

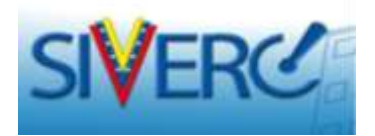

Para completar la información de: **"Fabricante de Producto Final"**, **"Fabricante del Principio Activo"**, **"Fabricante envasador"**, seleccione el ícono "agrega" que corresponda y se desplegará una nueva pantalla:

| FORMACION DEL PRODUCTO      | INFORMACION GENERAL DEL TRAMITE   |        |    |                              |       |  |
|-----------------------------|-----------------------------------|--------|----|------------------------------|-------|--|
| DOCUMENTOS REQUI            | NIDOS X                           |        |    |                              |       |  |
| INFORMACION                 | DE EMPRESAS/PERSONAS INVOLUCRADAS | $\sim$ |    | NOMBRE DE LA EMPRESA/PERSONA | Pais  |  |
| Propietario                 |                                   | 10     | 24 | NO SE HAN SELECCIONADO I     | DATOS |  |
| Fabricante producto final   |                                   | C      | ×  |                              |       |  |
| Fabricante principio activo |                                   | 13     | ×  |                              |       |  |
| Fabricante envasador        |                                   | 13     | ×  |                              |       |  |
| Representante               |                                   | 0      | ~  |                              |       |  |
| Aimacenador                 |                                   |        | ×  |                              |       |  |

### Gente, Ciencia y Tecnología al Servicio de la Salud

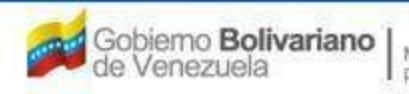

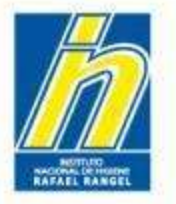

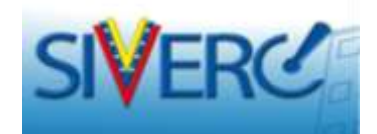

# **INFORMACIÓN FABRICANTES:**

| Procedencia Nacional .                          |                         |                                                                                   |                               |                                 |  |
|-------------------------------------------------|-------------------------|-----------------------------------------------------------------------------------|-------------------------------|---------------------------------|--|
| Numero de RIF                                   | (B)(R)                  |                                                                                   |                               |                                 |  |
| Razon Social                                    |                         |                                                                                   | 4                             |                                 |  |
| No. da Telefono<br>E-mail primano<br>Paoria WEB |                         | No. De Fax<br>E-mail secundario                                                   |                               |                                 |  |
| DIRECCION ORIGEN NACIONAL                       | INFORMACION DEL REGENTE | TNFORMACION SOBRE FABRICACION                                                     |                               |                                 |  |
| Ubicación geografica                            | ( <b>p</b> )            | Urbanizacion / Sector / Zona Industrial 0<br>Avenida / Carrera / Calle / Galpon 0 |                               |                                 |  |
|                                                 |                         | Edihoo / Quinta / Galpón, 0<br>Pias / Planta / Local 0<br>Códeo Postal 0          |                               |                                 |  |
|                                                 |                         | Punto de referencia 0<br>Procedenisa Extranjera                                   |                               |                                 |  |
|                                                 |                         | Códgo empresa<br>Razon Social                                                     |                               |                                 |  |
|                                                 |                         | No. de Telefono<br>E-mail primano<br>Pagina WEB                                   |                               | No. De Fax<br>E-mail secundario |  |
|                                                 |                         | DIRECTION DESIEN EXTRANSE                                                         | INFORMACION SOBRE FABRICACION |                                 |  |
|                                                 |                         | Para Direction                                                                    | Ø                             |                                 |  |

### Gente, Ciencia y Tecnología al Servicio de la Salud

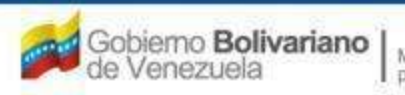

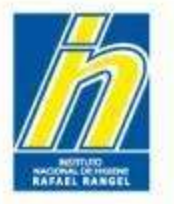

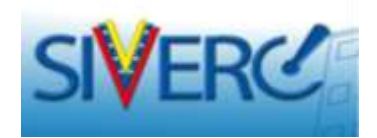

## Información del Representante:

| BIOLOGICOS           | CREACION DE SOLICITUDES            | INFORMACION DEL REPRESENTANTE           |                    | Cerrar Sesión  |                        |                                                                                                    |             |
|----------------------|------------------------------------|-----------------------------------------|--------------------|----------------|------------------------|----------------------------------------------------------------------------------------------------|-------------|
| Solicitud No.<br>192 | Guardar datos Regresar             |                                         |                    | Inicio         |                        |                                                                                                    |             |
|                      |                                    |                                         |                    |                |                        |                                                                                                    |             |
| Numero de RIF        | Pi                                 |                                         |                    |                |                        |                                                                                                    |             |
| Razon Social         |                                    | 4                                       |                    |                |                        |                                                                                                    |             |
| No. de Telefono      |                                    | No. De Fax                              |                    |                |                        |                                                                                                    |             |
| E-mail primario      | ·                                  | E-mail secundario                       |                    |                |                        |                                                                                                    |             |
| Pagina WEB           |                                    |                                         |                    |                |                        |                                                                                                    |             |
| DIRECCION ORIG       | SEN NACIONAL                       |                                         |                    |                |                        |                                                                                                    |             |
| Ubicacion geog       | rafica                             | Urbanization / Sector / Zona Industrial |                    |                | Inform                 | agián dal Almaganad                                                                                                    | <b>or</b> 1 |
|                      |                                    | Avenida / Carrera / Calle / Galpon      |                    |                | morm                   | acion del Almacenau                                                                                                    | 01.         |
|                      |                                    | Edificio / Quinta / Galpón              | BIOLOGICOS         | CREACION       | E SOLICITUDES          | INFORMACION DEL ALMACENADOR                                                                                                    | Cer         |
|                      |                                    | Código Postal                           | Souchud No.<br>192 | Guardar        | datos Regresar         |                                                                                                    |             |
|                      |                                    | Punto de referencia                     | Numero             | to BIE         |                        |                                                                                                    |             |
|                      |                                    |                                         |                    |                | 100000                 |                                                                                                    |             |
|                      |                                    |                                         | Raron              | Social         |                        |                                                                                                    |             |
|                      |                                    |                                         | No. de Te          | lefono         |                        | No. De Fax                                                                                                    |             |
|                      |                                    |                                         | Pages              | WED            |                        |                                                                                                    |             |
|                      |                                    |                                         | DIRECCION          | RIGEN NACIONAL | INFORMACION DEL REGENT | E                                                                                                    |             |
| REC<br>CUAN          | UERDE GUA<br>IDO HAYA CO<br>FORMUL | RDAR DATOS<br>MPLETADO EL<br>ARIO!      | Ubicación (        | eografica      | <b>₽</b><br>at         | Urbanizacion / Sector / Zona Industrial<br>Avenida / Carrera / Calle / Galgon<br>Edificio / Quinta / Galgón<br>Pisio / Planta / Local<br>Código Pisital<br>Punto de referencia |             |
|                      |                                    |                                         |                    |                |                        |                                                                                                    |             |

Gente, Ciencia y Tecnología al Servicio de la Salud

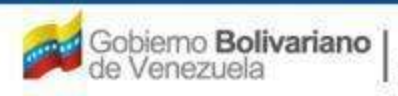

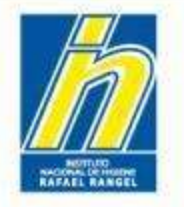

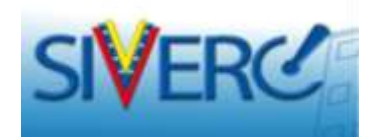

## **Empresas que NO aplican:**

En algunos casos, el trámite requiere el ingreso de información correspondiente a tipos de empresa que no son aplicables en todos los casos (Ej. Fabricante adicional, fabricante envasador adicional, entre otros); sin embargo el sistema no le permitirá continuar o culminar el trámite hasta tanto no se introduzca esta información.

Para ello, se incorporó la opción "No Aplica", la cual puede seleccionar en el menú desplegable como sigue:

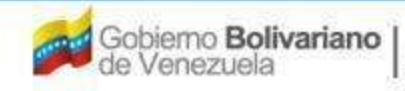

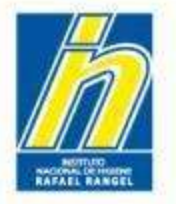

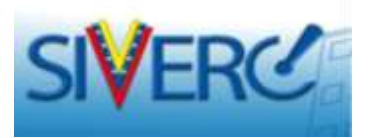

Seleccione el tipo de empresa que no aplica y presione el ícono "agrega empresa".

Haga clic en el buscador de "Número de Rif" y seleccione la opción "No Aplica" en el menú desplegable.

| olicitud No.<br>192 | Guardar da  | atos Regresar      | Inicio                                  |
|---------------------|-------------|--------------------|-----------------------------------------|
|                     |             |                    |                                         |
| Procedencia         | Nacional N  | •                  |                                         |
| Numero de RIF       |             |                    |                                         |
| Razon Social        |             | Pusser Numer       | va do DTE                               |
|                     |             | buscar Numer       |                                         |
| No. de Telefono     |             |                    | No. De Fax                              |
| Pagina WFB          |             |                    | e-mail securidano                       |
| -                   |             | 1                  |                                         |
| DIRECCION ORIGE     | EN NACIONAL | INFORMACION DEL RE | EGENTE INFORMACION SOBRE FABRICACION    |
| Ubicacion geogra    | afica       | ٩                  | Urbanizacion / Sector / Zona Industrial |
|                     |             | -                  | Avenida / Carrera / Calle / Galnon      |
|                     |             | Procedencia N      | Nacional 🔻                              |
|                     |             | mero de RIF        |                                         |
|                     |             | Razon Social       | Lista de datos                          |
|                     |             | de Telefono        |                                         |
|                     |             | mail primario      | Buscar                                  |
|                     |             | Pagina WEB         | Código Descripción                      |
|                     |             |                    |                                         |
|                     |             |                    | J-000000001 NO APLICA                   |

### Gente, Ciencia y Tecnología al Servicio de la Salud

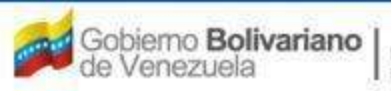

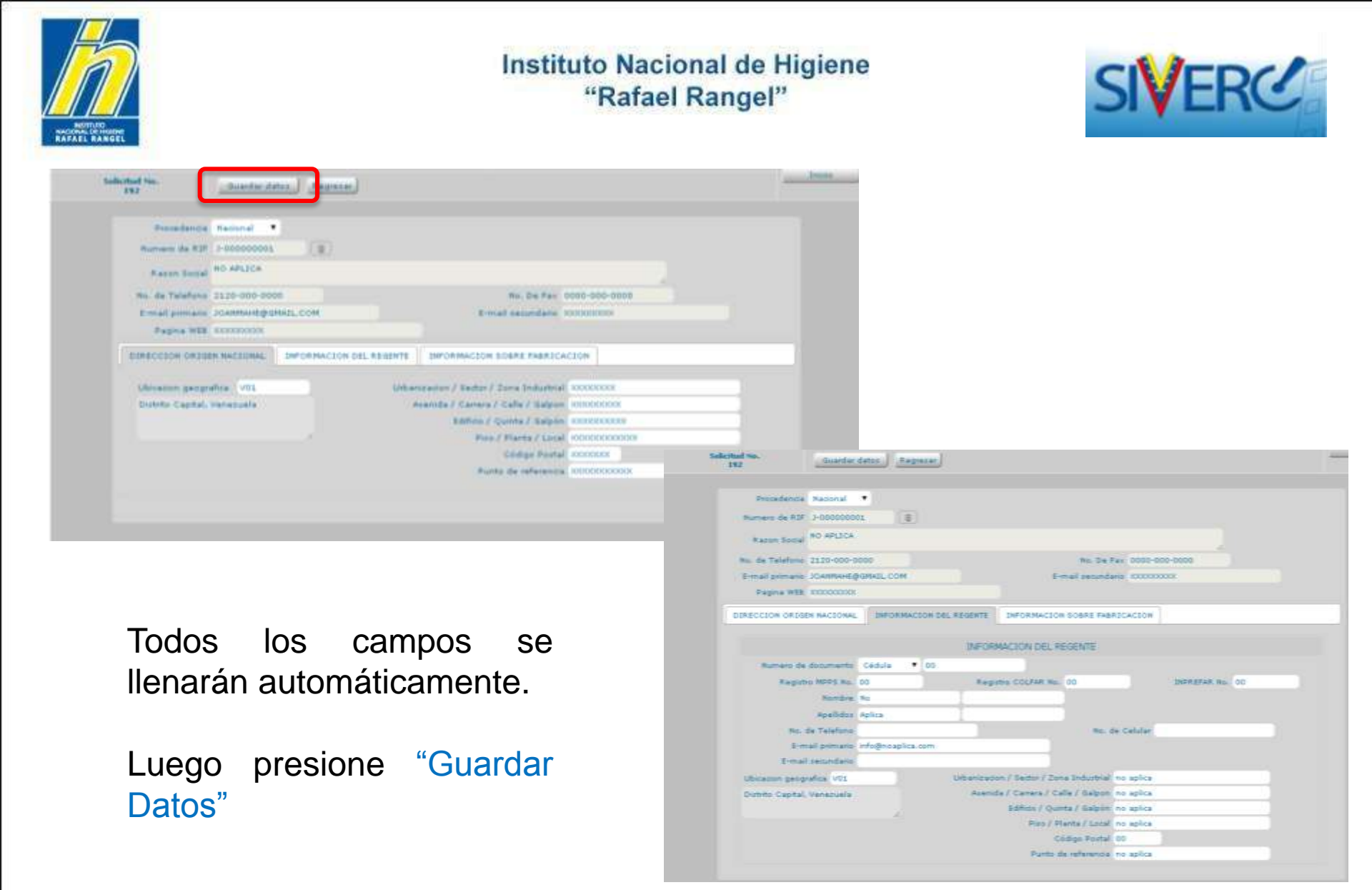

Gente, Ciencia y Tecnología al Servicio de la Salud

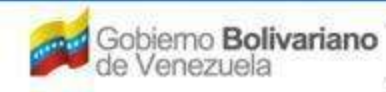

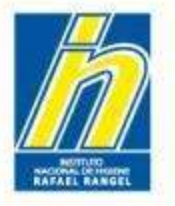

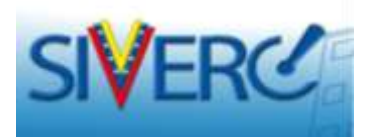

## Para completar los Documentos Requeridos:

| Tipo de Tramite       FRCPB017 Registro Sanitario de Vacunas: Categoria A1         Fecha del tramite       31-05-2014         Nombre del produto       daf         DATOS GENERALES DEL PRODUCTO       INFORMACION GENERAL DEL TRAMITE         Impocumentos requeridos       Impocumentos requeridos         Impocumentos requeridos       Impocumentos requeridos.         Propietario       Impocumentos requeridos.                                                                                                    | Solicitud No.<br>192 Guardar datos Regresar                           |                                 | Inicio |  |  |  |  |  |
|----------------------------------------------------------------------------------------------------|-----------------------------------------------------------------------|---------------------------------|--------|--|--|--|--|--|
| Fecha del tramite 31-05-2014         Nombre del producto         daf         DATOS GENERALES DEL PRODUCTO         INFORMACION GENERAL DEL TRAMITE         La "X" o "√" indica si<br>se han cargado o no<br>todos los documentos<br>requeridos.         Propietario         Fabricante producto final                                                                                                    | Tipo de Tramite FRCPB017 Registro Sani                                | itario de Vacunas: Categoria A1 |        |  |  |  |  |  |
| Nombre del producto       daf         DATOS GENERALES DEL PRODUCTO       INFORMACION GENERAL DEL TRAMITE         DOCUMENTOS REQUERIDOS       Image: Comparison of the state of the state of the s | Fecha del tramite 31-05-2014                                          |                                 |        |  |  |  |  |  |
| DATOS GENERALES DEL PRODUCTO INFORMACION GENERAL DEL TRAMITE                                                                                                    | Nombre del producto                                                   | h.                              |        |  |  |  |  |  |
| INFORMACION DE EMPRESAS/PERSONAS INVOLUCRADAS         Propietario         Fabricante producto final                                                                                                    | DATOS GENERALES DEL PRODUCTO INFORMACION GENERAL DEL TRAMIT           | TE                              |        |  |  |  |  |  |
| Fabricante producto final                                                                                                    | La "X" o "√" indica si<br>se han cargado o no<br>todos los documentos |                                 |        |  |  |  |  |  |
|                                                                                                    | Fabricante producto final                                             |                                 |        |  |  |  |  |  |
| Fabricante principio activo                                                                                                    | Fabricante principio activo                                           |                                 |        |  |  |  |  |  |
| Fabricante envasador                                                                                                    | Fabricante envasador                                                  |                                 |        |  |  |  |  |  |
| Distribuidor                                                                                                    | Distribuidor                                                          |                                 |        |  |  |  |  |  |
| Representante D                                                                                                    | Representante                                                         |                                 |        |  |  |  |  |  |
| Almacenador                                                                                                    | Almacenador                                                           |                                 |        |  |  |  |  |  |

Haga clic en el botón correspondiente y el sistema le llevará a la siguiente pantalla:

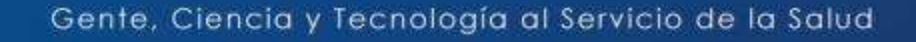

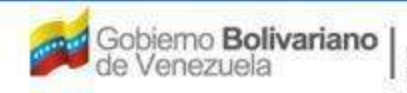

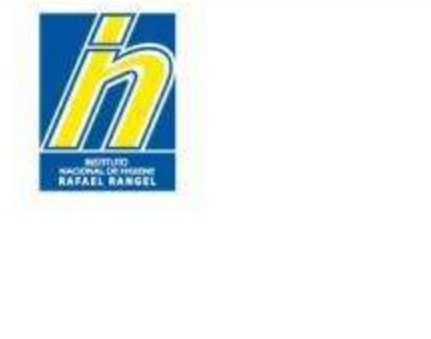

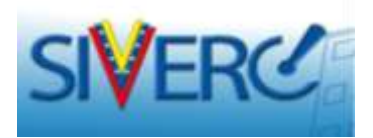

 La "X" o "√" indica si hay o no documentos cargados.
 El "\*" indica cuando los documentos son obligatorios.

| Solicitue<br>192 | d No.<br>2                                                                               | Regresar                                                                                                    |                                                            |                         |                  | Inicio |
|------------------|------------------------------------------------------------------------------------------|----------------------------------------------------------------------------------------------------|------------------------------------------------------------|-------------------------|------------------|--------|
| Categoria de     | documentos 0                                                                             | 1 Aspectos Legales<br>1 Aspectos Legales<br>2 Aspectos Químico Farmaceuticos<br>3 Aspectos Químico Farmaceuticos<br>4 Aspectos Preclínicos y Clínicos Gei<br>5 Aspectos Preclínicos | ▼<br>del Principio Activo<br>del Producto Final<br>nerales | Carga archivo           | Borra archivo(s) |        |
| - L-01           | Poder del Pa                                                                             | itrocinante<br>chivo PDF cargado                                                                                                    |                                                            |                         |                  |        |
| ▶L-02            | Poder del Re                                                                             | presentante                                                                                                    |                                                            |                         |                  |        |
| → L-03           | Certificado d                                                                            | de Producto Farmacéutico                                                                                                    |                                                            |                         |                  |        |
| → L-04           | Listado de Paises en los que se encuentra Registrado el Producto *                       |                                                                                                    |                                                            |                         |                  |        |
| → L-05           | Certificado de Libre Venta                                                               |                                                                                                    |                                                            |                         |                  |        |
| → L-06           | Certificado d                                                                            | de Elaboracion                                                                                                    |                                                            |                         |                  |        |
| → L-07           | Certificado de Buenas Practicas de Manufactura para el Fabricante del Principio Activo * |                                                                                                    |                                                            |                         |                  |        |
| N-08             | Certificado d                                                                            | de Ruenas Practicas de Manuf                                                                                                    | actura nara el Eabrig                                      | ante del Producto Final |                  | * *    |

Seleccione la "categoría de documentos" y en la parte inferior se desplegará un listado con los documentos solicitados para la categoría seleccionada. Sólo se pueden cargar archivos en versión *pdf*.

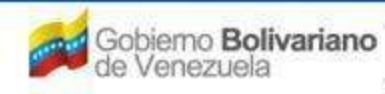

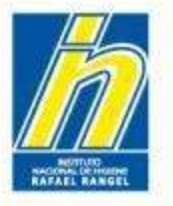

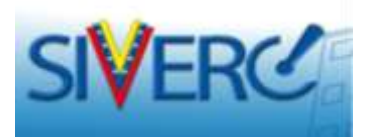

Para cargar un documento haga clic sobre el nombre del documento a cargar, luego haga clic sobre el botón "Seleccionar archivo". Localice el documento, selecciónelo y presione abrir.

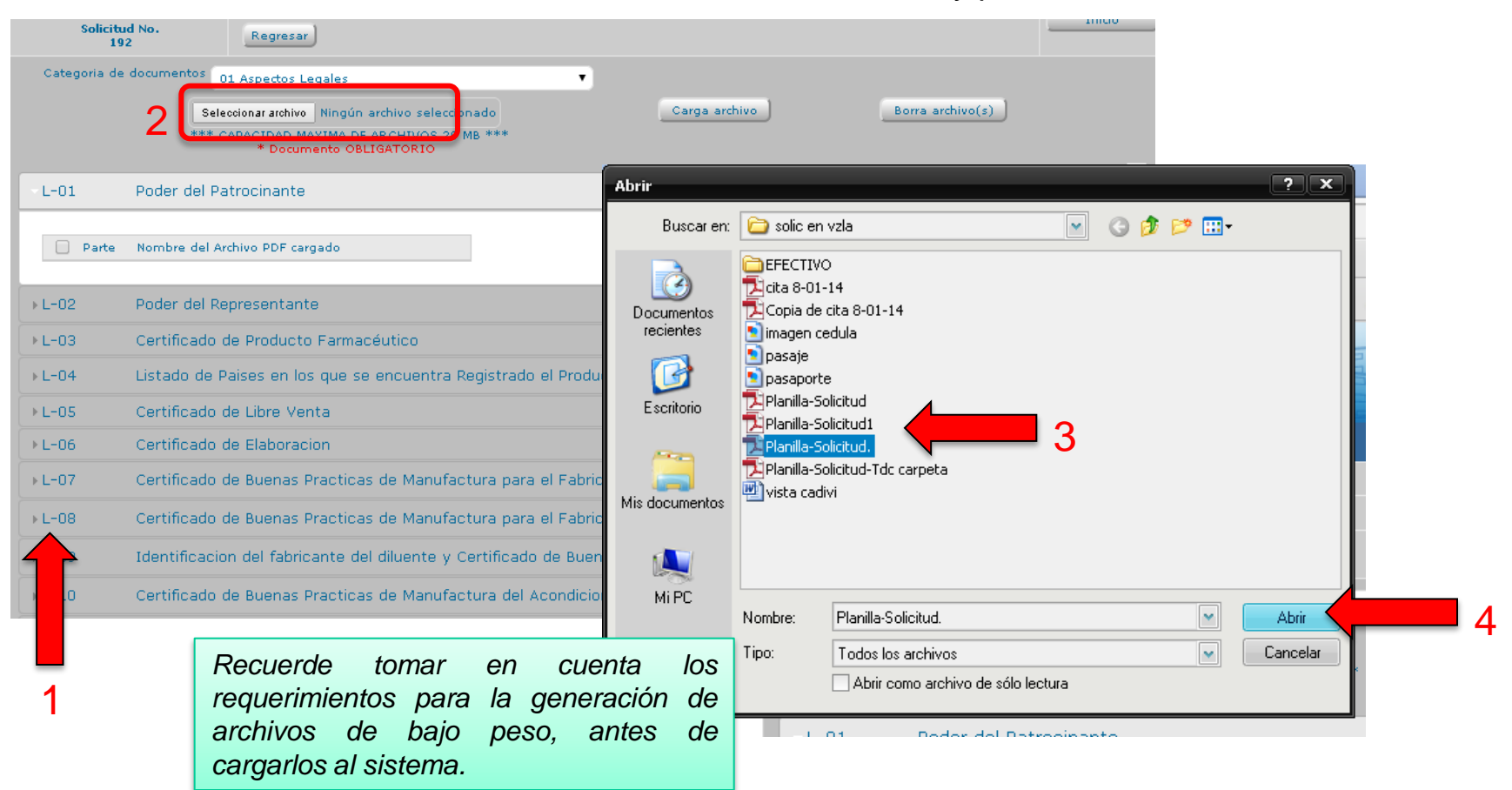

### Gente, Ciencia y Tecnología al Servicio de la Salud

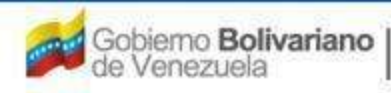

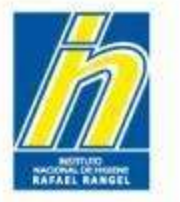

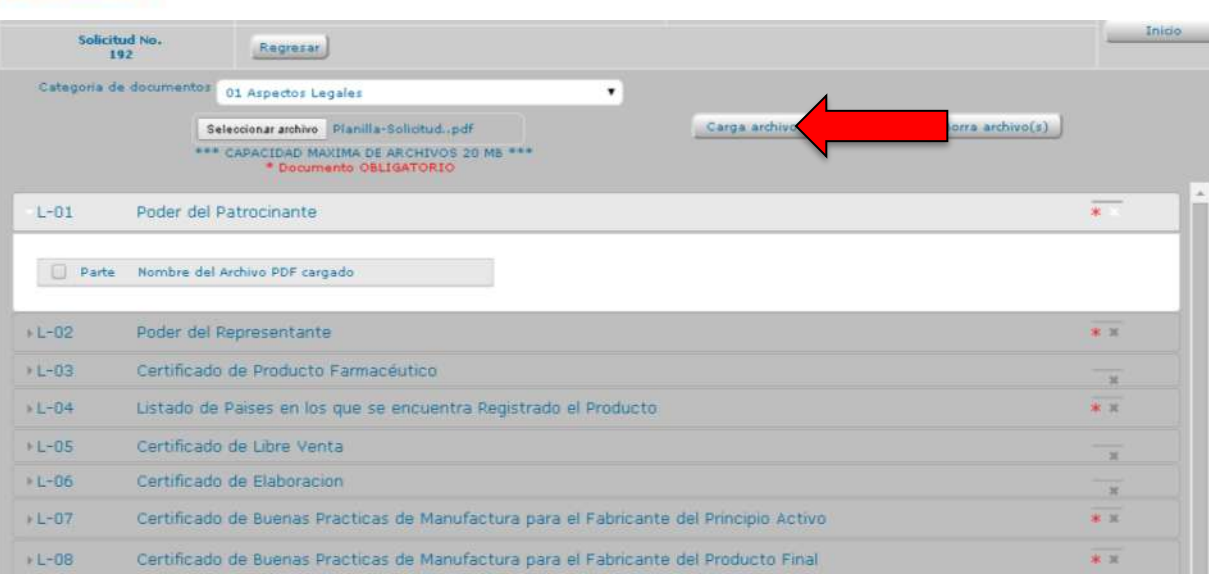

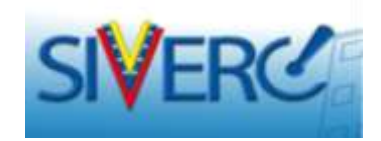

Presione "carga archivo" y confirme cada uno de los avisos mostrados hasta observar una tercera ventana indicando que la carga tuvo éxito, para que pueda continuar con el siguiente archivo. Presione "Enter" V continúe con el siguiente archivo.

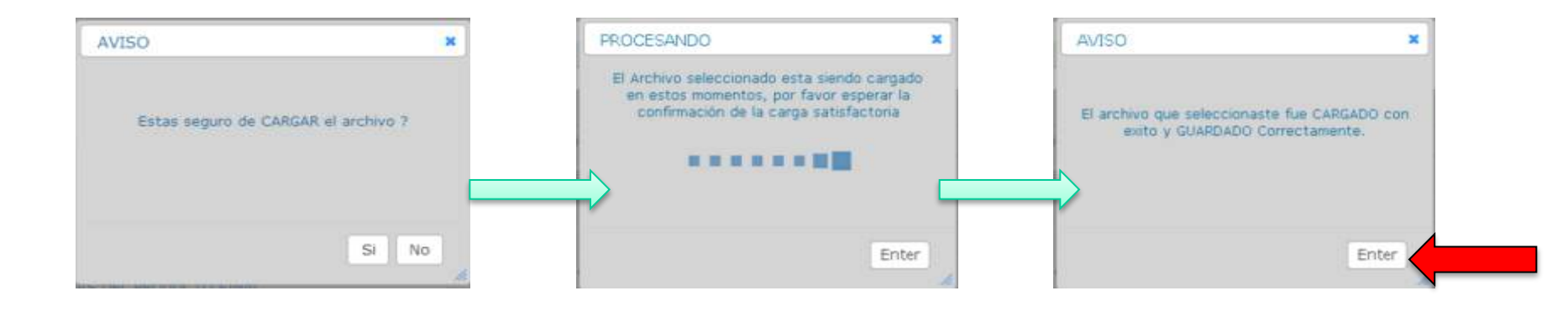

### Gente, Ciencia y Tecnología al Servicio de la Salud

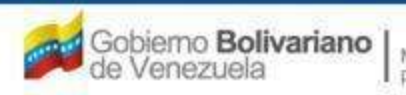

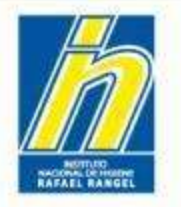

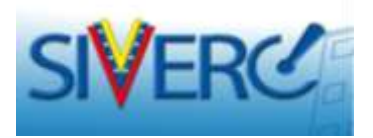

## El archivo cargado se observa de la siguiente manera:

| Sol       | icitud No.                   | Regresser                                                            |               |        |                  | 11100          |
|-----------|------------------------------|----------------------------------------------------------------------|---------------|--------|------------------|----------------|
|           | 192                          |                                                                      |               |        |                  |                |
| Categoria | a de documento               | <sup>8</sup> 01 Aspectos Legales                                     | •             |        |                  |                |
|           |                              | Seleccionar archivo Planilla-Solicitudpdf                            | Carga a       | rchivo | Borra archivo(s) |                |
|           | н                            | ** CAPACIDAD MAXIMA DE ARCHIVOS 20 MB ***<br>* Documento OBLIGATORIO |               |        |                  |                |
| × L-01    | Poder d                      | l Patrocinante                                                       |               |        |                  | *~             |
| Part      | e Nombre del /<br>pb_PBRV01_ | rchivo PDF cargado<br>92_L_01_1.pdf (19,16 KB) 01                    |               |        |                  |                |
| → L-02    | Poder d                      | l Representante                                                      |               |        |                  | <del>* ×</del> |
| ► L-03    | Certifica                    | do de Producto Farmacéutico                                          |               |        |                  | <u> </u>       |
| → L-04    | Listado                      | le Paises en los que se encuentra Registrad                          | o el Producto |        |                  | * *            |
| →L-05     | Certifica                    | do de Libre Venta                                                    |               |        |                  |                |

Repita el procedimiento con cada pestaña de documento. Puede cargar mas de un documento por pestaña, si así lo requiere.

Puede presionar "regresar" para volver a la pantalla principal.

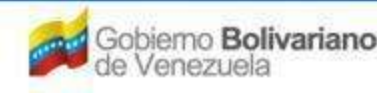

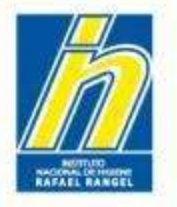

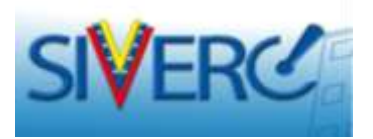

Enter

Para eliminar un archivo cargado por error, selecciónelo y luego presione "Borra archivo(s)". Luego presione "Enter".

|   | S<br>Catego                | ria de documentos                        | Regresar<br>01 Aspectos Legales<br>leocionar archivo Planilla-3 | Solicitudpdf           | •                            | Carga archivo | Borra archivo(s)                                                     | 11100    |
|---|----------------------------|------------------------------------------|-----------------------------------------------------------------|------------------------|------------------------------|---------------|----------------------------------------------------------------------|----------|
|   | - L-01                     | Poder del P<br>arte Nombre del Arch      | * Documento OBLI<br>atrocinante                                 | IGATORIO               |                              |               |                                                                      | *        |
| 1 | ▶ L-02                     | pb_PBRV01_192<br>Poder del R             | _L_01_1.pdf (19,16 KB) (<br>epresentante                        | 01 🔊                   |                              |               | 2                                                                    | * *      |
|   | → L-03<br>→ L-04<br>→ L-05 | Certificado<br>Listado de<br>Certificado | de Producto Farmac<br>Paises en los que se<br>de Libre Venta    | éutico<br>encuentra Re | egistrado el Producto        |               |                                                                      | × ×      |
|   |                            | AVISO<br>Estas seguro de DESU            | X                                                               | FR                     | OCESANDO<br>Espera por favor | ×             | AVISO<br>El o los archivos que seleccionaste han si<br>BORRADOS. (1) | <b>x</b> |

### Gente, Ciencia y Tecnología al Servicio de la Salud

Enter

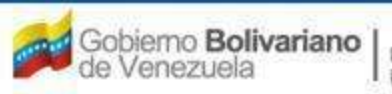

Ministerio del Poder Popular pera la Salud

SI NO

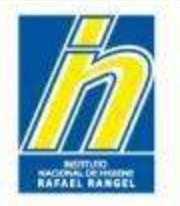

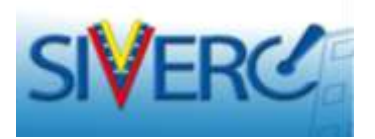

En la parte superior derecha, el sistema le indicará el espacio en MB asignado al trámite para la carga de documentos, así como referencia al total usado y el total disponible.

| Solicitud No.<br>206                | CREACION DE SOLICITUDES                                                                                  | INFORMACION DE LOS DOCUMENTOS REQUERIDOS            | Cerrar Sesión<br>Inicio |
|-------------------------------------|----------------------------------------------------------------------------------------------------|-----------------------------------------------------|-------------------------|
| Categoria de documentos             | 01 Aspectos Legales  Examinar_  *** Capacidad maxima por cada archivo 20 MB ***  * Documento OBLIGATORIO | Carga archivo<br>ASIGNADO 300MB USADO (<br>299,92MB | Borrar<br>Schlor(s)     |
| L-01 Poder del                      | Patrocinante                                                                                             |                                                     | × × E                   |
| ►L-02 Poder del                     | Representante                                                                                            |                                                     | · * *                   |
| L-03 Certificad     L-04 Listado de | o de Producto Farmaceutico<br>e Paises en los que se encuentra Registrado el Producto                    |                                                     | х<br>ж ж                |
| ► L-05 Certificad                   | o de Libre Venta                                                                                         |                                                     |                         |

Recuerde que los archivos pdf a cargar deben generarse a baja resolución, para que los mismos ocupen menos espacio.

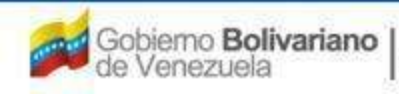

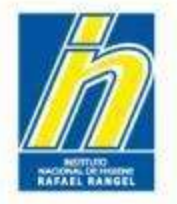

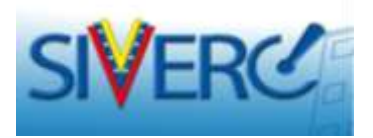

En la parte inferior del campo "categoría de documentos" el sistema le muestra el siguiente aviso: \*\*\*capacidad maxima por cada archivo 20MB\*\*\*

# Esto le indica que cada documento pdf que usted requiera cargar, debe tener un peso igual o inferior a 20MB.

Ej. Si usted requiere cargar un documento que pesa 40MB, el sistema no se lo permitirá. En este caso puede dividir la información y cargar 2 archivos pdf de 20MB cada uno.

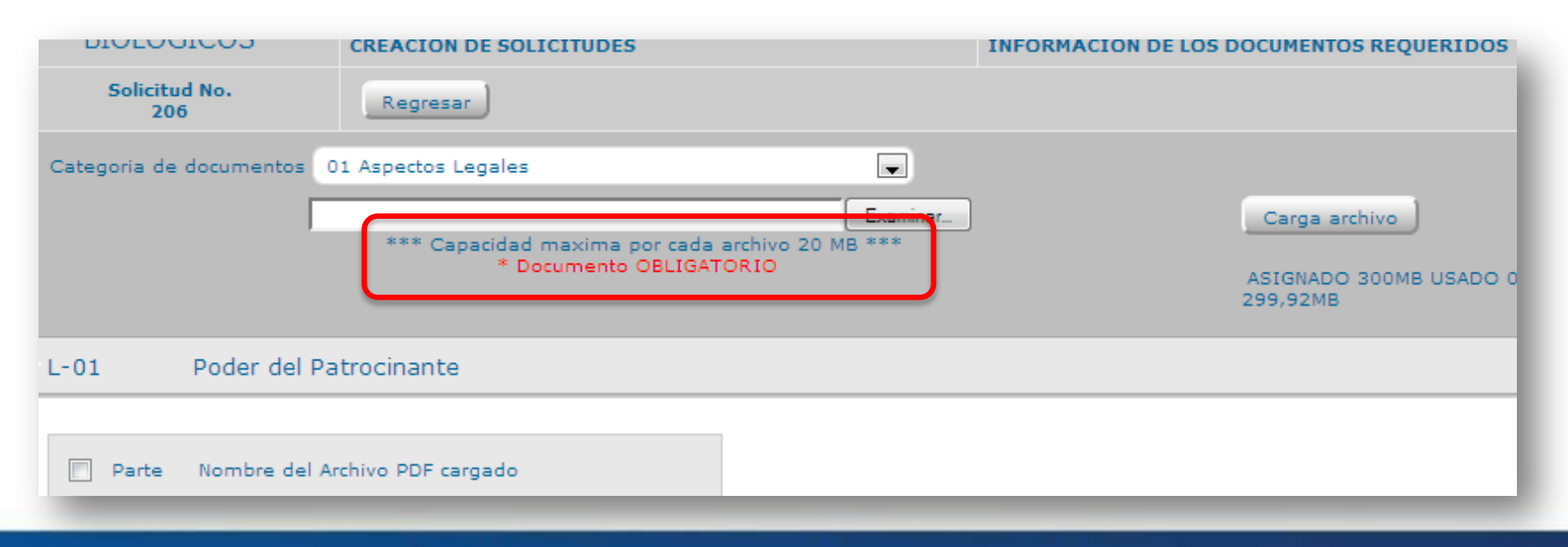

### Gente, Ciencia y Tecnología al Servicio de la Salud

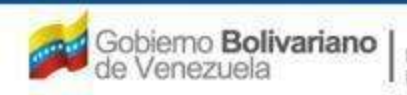

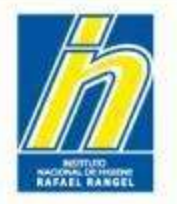

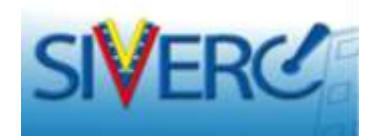

# PROCESO DE PAGO

Gente, Ciencia y Tecnología al Servicio de la Salud

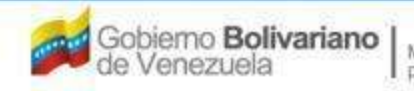

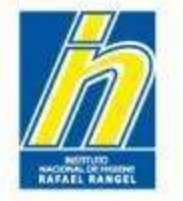

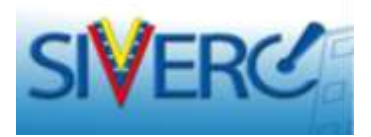

# PROCEDIMIENTO PARA EL PROCESAMIENTO DEL PAGO CON TRANSFERENCIA:

- 1) Verifique el monto a cancelar.
- 2) Realice la transferencia.
- 3) Solicite su proforma vía correo (adjunte archivo digital del comprobante de transferencia o depósito).
- 4) En 1-2 días recibirá su proforma vía correo, la cual podrá cargar en la sección del trámite en donde se le solicita el comprobante de pago.
- 5) Antes o después del envío de su nuevo trámite, podrá obtener la factura en cualquier momento dirigiéndose a la oficina de caja del INHRR.

Recuerde que un original de la factura debe ser entregado en la oficina de recepción correspondiente, al momento de la consignación del expediente físico.

Gente, Ciencia y Tecnología al Servicio de la Salud

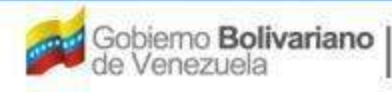

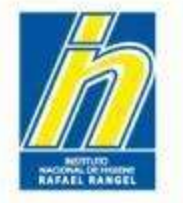

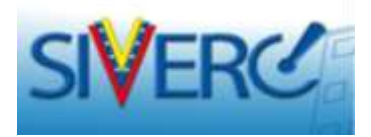

# PROCEDIMIENTO PARA EL PROCESAMIENTO DEL PAGO CON EFECTIVO / TARJETAS:

- 1) Verifique el monto a cancelar.
- 2) Diríjase a la oficina de recepción correspondiente y solicite su proforma, indicando que realizará el pago con efectivo / tarjeta.
- 3) Diríjase a la oficina de caja del INHRR, realice el pago y solicite su factura.
- 4) Digitalice la factura recibida e inclúyala en la sección del trámite en donde se le solicita el comprobante de pago.

Recuerde que un original de la factura debe ser entregado en la oficina de recepción correspondiente, al momento de la consignación del expediente físico.

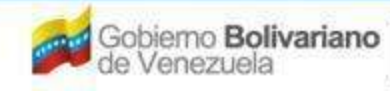

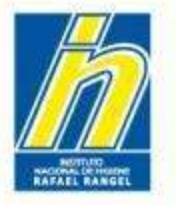

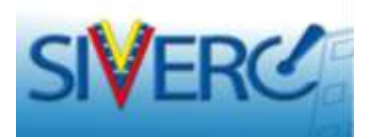

## Para completar la Información del Pago:

| Solicitud No.<br>192 Guardar datos                     | Regresar                                        |                                                                         | Inicio |  |  |  |  |
|--------------------------------------------------------|-------------------------------------------------|-------------------------------------------------------------------------|--------|--|--|--|--|
| Tipo de Tramite FRCPB                                  | 017 Registro Sanitario de Vacunas: Categoria A1 |                                                                         |        |  |  |  |  |
| Fecha del tramite 31-05-20                             | 14                                              |                                                                         |        |  |  |  |  |
| Nombre del producto daf                                |                                                 | <i>h</i>                                                                |        |  |  |  |  |
| DATOS GENERALES DEL PRODUCTO INFORMACION               | I GENERAL DEL TRAMITE                           |                                                                         |        |  |  |  |  |
| DOCUMENTOS REQUERIDOS X INFORMACION DE EMPRESAS/PERSON | ORMACION DEL PAGO                               | La "X" o "√" indica si<br>se ha cargado o no la<br>información del pago |        |  |  |  |  |
| Propietario                                            |                                                 | trámite.                                                                |        |  |  |  |  |
| Fabricante producto final                              |                                                 |                                                                         |        |  |  |  |  |
| Fabricante principio activo                            |                                                 |                                                                         |        |  |  |  |  |
| Fabricante envasador                                   |                                                 |                                                                         |        |  |  |  |  |
| Distribuidor                                           |                                                 |                                                                         |        |  |  |  |  |
| Representante                                          |                                                 |                                                                         |        |  |  |  |  |
| Almacenador                                            |                                                 |                                                                         |        |  |  |  |  |

Haga clic en el botón correspondiente y el sistema le llevará a la siguiente pantalla:

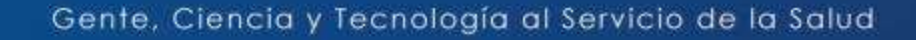

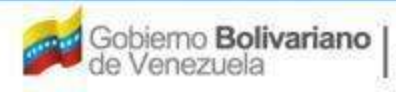

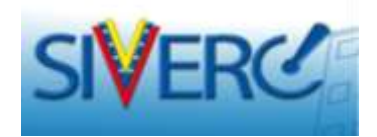

| Solicitud No.<br>19 | Guardar datos Regresa         | ar            |                      | 1          | Instructivo 🔼 Muestra |  |
|---------------------|-------------------------------|---------------|----------------------|------------|-----------------------|--|
|                     |                               |               |                      |            |                       |  |
|                     |                               |               |                      |            |                       |  |
|                     | Banco                         | Q             |                      |            |                       |  |
| Num                 | ero De Comprobante            |               | Valor del pago       | Seleccione | •                     |  |
|                     | Fecha del pago                | (dd-mm-aaaa)  | Vencimiento del pago |            |                       |  |
|                     | PDF Copia del Recibo          |               | Examin               | ar         |                       |  |
|                     | Observaciones                 |               |                      | :          |                       |  |
| Numero              | De Comprobante Fecha del pago | Nombre del    | Documento            |            |                       |  |
|                     | NO H                          | AY DOCUMENTOS |                      |            |                       |  |
|                     |                               |               |                      |            |                       |  |

Haga clic en el buscador "Banco" y seleccione la opción que corresponda.

## Numero de Comprobante:

escriba el numero de la factura o proforma entregada por el INHRR como constancia de pago.

Fecha del pago: indique la fecha en que realizó el pago.

Vencimiento del pago: Esta fecha la calculará el sistema (la validez del pago es de 180 días calendario).

Valor del pago: Se refiere al costo del trámite. De ser necesario, seleccione el monto correspondiente.

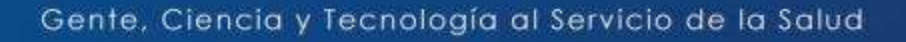

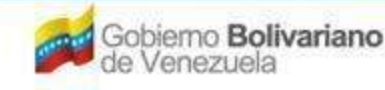

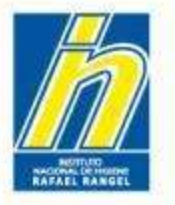

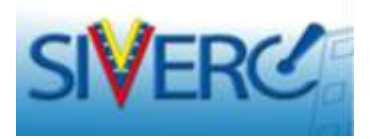

Para cargar la copia de la proforma o factura entregada por el INHRR, haga clic sobre el nombre del documento a cargar, luego haga clic en "Seleccionar archivo". Localice el documento, selecciónelo, presione abrir y luego "Guardar datos".

| BIOLOGICOS                    | CREACION DE SOL                                                                           | LICITUDES                      |                  | INFO           | RMACION DEL PA                               | GO                                                                                                    |                                                                                                    |                                                                                                    |                  |          |
|-------------------------------|-------------------------------------------------------------------------------------------|--------------------------------|------------------|----------------|----------------------------------------------|----------------------------------------------------------------------------------------------------|----------------------------------------------------------------------------------------------------|----------------------------------------------------------------------------------------------------|------------------|----------|
| Solicitud No.<br>19           | Guardar datos                                                                             |                                | 14               |                |                                              |                                                                                                    | Instructivo                                                                                                    | Muestras                                                                                                    |                  |          |
|                               | Banco<br>Numero De Comprobante<br>Fecha del pago<br>PDF Copia del Recibo<br>Observaciones |                                | (dd-mm-aaaa)     | Va<br>Vencimie | alor del pago Se<br>nto del pago<br>Examinar |                                                                                                    | 1                                                                                                    |                                                                                                    |                  |          |
|                               | Numero De Comprobante                                                                     | Fecha del<br>pago<br>NO HAY DO | Nombre d         | el Documento   | Busca er                                     | n BEFECT<br>Sicks 8-0<br>Copie o<br>Dimogen<br>Dissate<br>Dissate<br>Dis | en vala<br>W0<br>11-14<br>le ota 0-01-14<br>coddual<br>rte<br>Solokud<br>Solokud<br>Solokud<br>Solokud<br>Solokud<br>Solokud<br>Solokud<br>Solokud<br>Solokud<br>Solokud<br>Solokud<br>Solokud | 2                                                                                                    |                  |          |
| La pro<br>encontr<br>inferior | oforma o fa<br>rarse en arcl<br>a 1MB.                                                    | actura a<br>hivo <i>pdf</i>    | cargar<br>con ur | debe<br>n peso | Mit ablos de red                             | Nombre:<br>Tipo                                                                                                    | Planilla-Solicitud<br>Todos los archivos<br>Abri como archivo de sólo lo                                                                                                    | in in iteration in the second second | Abre<br>Carcelar | <b>3</b> |

Gente, Ciencia y Tecnología al Servicio de la Salud

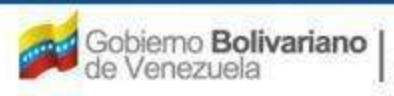

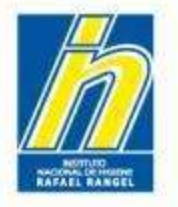

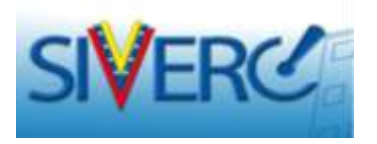

Luego de guardar los datos el sistema le llevará directamente a la pantalla inicial del trámite. Para consultar la información cargada debe ingresar nuevamente en la pestaña.

La información cargada previamente la observará de la siguiente manera:

|                | BICOS       | CREACION DE S      | OLICITUDES        |           |                | INFORMACION D        | EL PAGO    | -                    |
|----------------|-------------|--------------------|-------------------|-----------|----------------|----------------------|------------|----------------------|
| Solicitu<br>19 | ud No.<br>9 | Guardar dato       | Regresa           | ar        |                |                      |            | Instructivo Muestras |
|                |             |                    |                   |           |                |                      |            |                      |
|                |             | Ban                | co                | <b>Q</b>  |                |                      |            |                      |
|                | Nun         | nero De Comprobar  | ite               |           |                | Valor del pago       | Seleccione | •                    |
|                |             | Fecha del pa       | go                | (dd-mm-aa | заа)           | Vencimiento del pago |            |                      |
|                |             | PDF Copia del Reci | bo                |           |                | Exan                 | ninar      |                      |
|                |             | Observacion        | es                |           |                |                      | .::        |                      |
|                |             |                    |                   |           |                |                      |            |                      |
|                | Numero      | De Comprobante     | Fecha del<br>pago | N         | lombre del Doc | umento               |            |                      |
|                |             | 02                 | 12-01-2015        | b         | oleta_de_pago  | _02.pdf              | Abri       | r <u>Eliminar</u>    |
|                |             |                    |                   |           |                |                      |            |                      |

Si lo requiere puede cargar mas de un comprobante de pago. Para ello deberá repetir todo el proceso descrito.

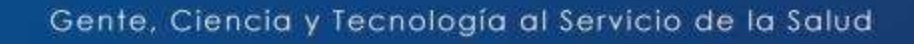

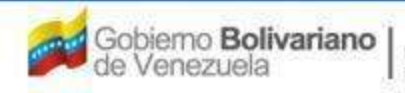

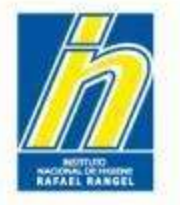

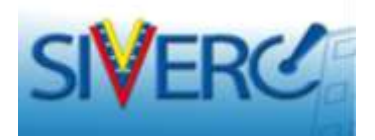

Una vez ingresada toda la información solicitada, presione "guardar datos" y luego "regresar" para volver a su bandeja de preparación de solicitudes.

|                                       | Usualio: JOHAIINA MARIN             |           |        |                        | Tipo de Cuentai PAT | TOCIMANTE |                     | Carrar Sa |
|---------------------------------------|-------------------------------------|-----------|--------|------------------------|---------------------|-----------|---------------------|-----------|
| Solicitud So.                         | Baarday                             | itatos ]  | Regrei |                        |                     |           |                     | Inico     |
|                                       | Tipo de Trainite                    | FRCPB0    | 17 R.e | stro Sanitario de Vacu | has: Categoria A1   |           |                     |           |
|                                       | echa del tranite                    | 01-05-201 | 4      |                        |                     |           |                     |           |
| Rem                                   | bre del produtto                    | daf       |        |                        |                     |           |                     |           |
| ATOS GENERALES DEL PR                 | OBUCTO DIFC                         | RMACION   | GENERA | L DEL TRANITE          |                     |           |                     |           |
|                                       | Npie de Preduite                    | PRTPOZ    |        | HEMODERIVADO HETEROLOG | 0                   |           | FORMULA             | X         |
| For                                   | na Parmacéutica                     | PRFF03    | (A)    | Comprimido             |                     | i 1       | ELL ENVASE / CIERAE |           |
| Via d                                 | administración                      | PEVAGE    | (2)    | Intracoular            |                     | 1.1       | WEIDEZ              | X         |
|                                       | Concentración                       | afa       |        |                        |                     |           | MUESTRAS            | X         |
| 21                                    | oducto Esencial?                    |           |        |                        |                     |           | IMAGENES            |           |
|                                       | Procedencia                         | Nacional  | •      |                        |                     |           | FECHA TÉCHECA       | x         |
| Otros Produc<br>Tecnología Médica Sim | ns Binlógioss de<br>lares Aprobedos | əfadıf    |        |                        |                     |           | SHEERTO             | x         |
| Fecha estimada de                     | romentells addre                    | 12-01-20  |        |                        |                     |           |                     |           |
|                                       | Comentarios                         | feedf     | and a  |                        |                     |           |                     |           |

### Gente, Ciencia y Tecnología al Servicio de la Salud

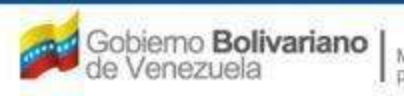

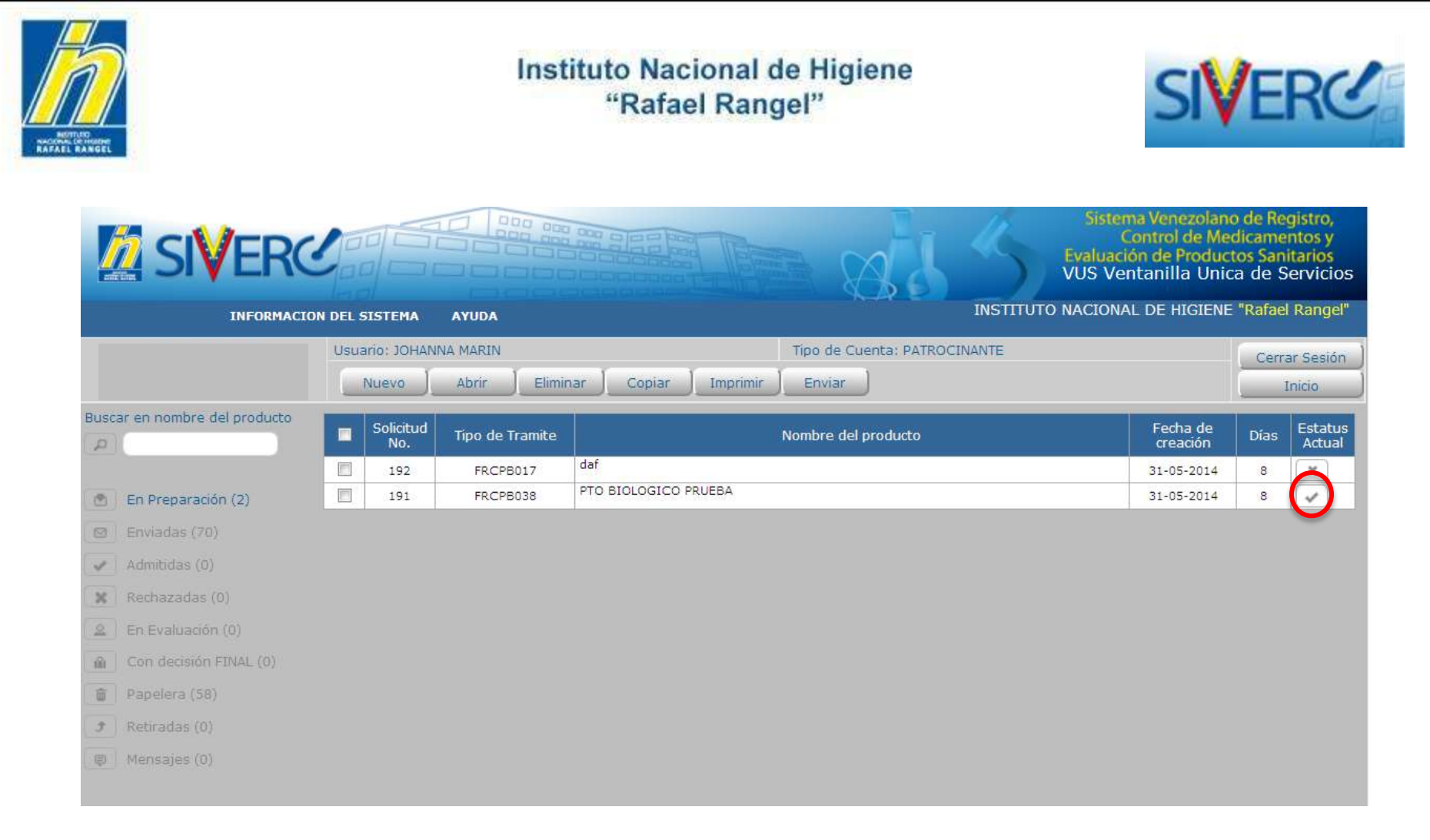

El trámite aparecerá con un visto que refleja que el mismo está listo para su envío.

Gente, Ciencia y Tecnología al Servicio de la Salud

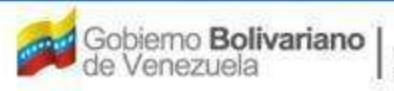

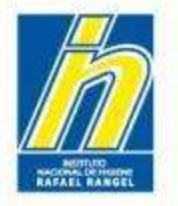

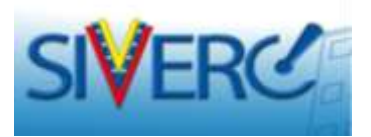

Seleccione la solicitud en el cuadro de chequeo y luego presione "Enviar"

|                               |     |                  |                 |                      | 88                     | Con<br>Evaluación<br>VUS Venta<br>INSTITUTO NACIONAL I | trol de Meo<br>de Product<br>anilla Unic<br>DE HIGIENE | dicamei<br>os Sani<br>a de S<br>"Rafael | ntos y<br>tarios<br>ervicios<br>Rangel"                                                                                                    |
|-------------------------------|-----|------------------|-----------------|----------------------|------------------------|--------------------------------------------------------|--------------------------------------------------------|-----------------------------------------|----------------------------------------------------------------------------------------------------|
|                               | Usu | ario: JOHAN      | NA MARIN        | т. т.                | Tipo de Cuenta: PATROC | INANTE                                                 |                                                        | Cerra                                   | ır Sesión                                                                                                    |
|                               |     | Nuevo            | Abrir Elimir    | nar Copiar Imprimir  | Enviar                 |                                                        |                                                        | I                                       | nicio                                                                                                    |
| Buscar en nombre del producto |     | Solicitud<br>No. | Tipo de Tramite |                      | Nom del producto       |                                                        | Fecha de<br>creación                                   | Días                                    | Estatus<br>Actual                                                                                                    |
|                               |     | 192              | FRCPB017        | daf                  |                        |                                                        | 31-0 <mark>5-2014</mark>                               | 8                                       | ×                                                                                                    |
| 🙆 En Preparación (2)          |     | 191              | FRCPB038        | PTO BIOLOGICO PRUEBA |                        | 13                                                     | 31-05-2014                                             | 8                                       | <ul> <li>Image: A start of the start of the start of</li></ul> |
| 🖾 Enviadas (70)               |     | •                |                 |                      | 2                      |                                                        |                                                        |                                         |                                                                                                    |
| 🖌 Admitidas (0)               |     |                  |                 |                      | 2                      |                                                        |                                                        |                                         |                                                                                                    |
| 🗶 Rechazadas (0)              |     |                  |                 |                      |                        |                                                        |                                                        |                                         |                                                                                                    |
| 🚊 En Evaluación (0)           | _   |                  |                 |                      |                        |                                                        |                                                        |                                         |                                                                                                    |
| Con decisión FINAL (0)        | 1   |                  |                 |                      |                        |                                                        |                                                        |                                         |                                                                                                    |
| 🝵 Papelera (58)               |     |                  |                 |                      |                        |                                                        |                                                        |                                         |                                                                                                    |
| 🔊 Retiradas (0)               |     |                  |                 |                      |                        |                                                        |                                                        |                                         |                                                                                                    |
| Ø Mensajes (0)                |     |                  |                 |                      |                        |                                                        |                                                        |                                         |                                                                                                    |
|                               |     |                  |                 |                      |                        |                                                        |                                                        |                                         |                                                                                                    |

Seleccione "SI" en la ventana que se desplegará para continuar con el proceso.

Gobierno **Bolivariano** 

Ministerio del Poder Popular pera la Salud

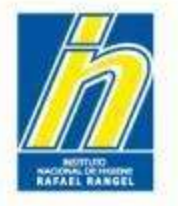

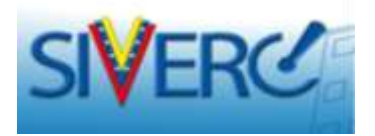

Su solicitud desaparecerá del estatus "En preparación" y aparecerá en el estatus "Enviadas".

| INFORMACTI                      |     | CICTEMA          | AVUDA           |                           |                      | INSTITUTO N    | ACIONAL DE           | HIGIENE         | "Rafae   | el Rano  |
|---------------------------------|-----|------------------|-----------------|---------------------------|----------------------|----------------|----------------------|-----------------|----------|----------|
|                                 | Usu | ario: JOHAI      | NNA MARIN       | Tipo                      | de Cuenta: PATRO     | CINANTE        |                      | concerter cente | Cen      | rar Sesi |
|                                 |     | Copiar           | Retirar         | Pagos Imprimir Audiencias |                      |                |                      |                 |          | Inicio   |
| Buscar en nombre del producto   |     | Solicitud<br>No. | Tipo de Tramite | Nombre del producto       | Fecha de<br>creación | Estatus Actual | Fecha del<br>Estatus | Faltante        | Días     | Acción   |
|                                 | Ξ   | 200              | FPERC023        | PTO BIOLOGICO<br>PRUEBA   | 01-06-2014           | Verificada     | 01-06-2014           | No              | 1        |          |
| En Proparación (1)              |     | 199              | FPERC021        | PTO BIOLOGICO<br>PRUEBA   | 01-06-2014           | Verificada     | 01-06-2014           | No              | 1        | ()       |
| Enviadas (71)     Admitidas (0) |     | 198              | FPERC022        | PTO BIOLOGICO<br>PRUEBA   | 01-06-2014           | Verificada     | 01-06-2014           | No              | 1        | (ar      |
| 🗱 Rechazadas (0)                |     | 197              | FPERC020        | PTO BIOLOGICO<br>PRUEBA   | 01-06-2014           | Verificada     | 01-06-2014           | No              | 1        | ()       |
| A En Evaluación (0)             |     | 196              | FPERC019        | PTO BIOLOGICO<br>PRUEBA   | 01-06-2014           | Verificada     | 01-06-2014           | No              | 1        |          |
| Con decisión FINAL (0)          |     | 195              | FPERC015        | PTO BIOLOGICO<br>PRUEBA   | 01-06-2014           | Verificada     | 01-06-2014           | No              | 1        | (a)      |
| Papelera (58)                   |     | 194              | FPERC018        | PTO BIOLOGICO<br>PRUEBA   | 01-06-2014           | Verificada     | 01-06-2014           | No              | 1        | (m)      |
| Kebradas (0)                    |     | 193              | FPERC017        | PTO BIOLOGICO<br>PRUEBA   | 01-06-2014           | Verificada     | 01-06-2014           | No              | 1        |          |
|                                 |     | 191              | FRCPB038        | PTO BIOLOGICO<br>PRUEBA   | 31-05-2014           | Verificada     | 02-06-2014           | No              | <u> </u> |          |
| Filtro Adicionales              | 12  | 189              | FPERC016        | PTO BIOLOGICO<br>PRUEBA   | 30-05-2014           | Verificada     | 01-06-2014           | No              | 1        | (2)      |
| Faltante Todos 💌                |     | 186              | FPERC024        | PTO BIOLOGICO             | 27-05-2014           | Verificada     | 29-05-2014           | No              | 4        |          |

### Gente, Ciencia y Tecnología al Servicio de la Salud

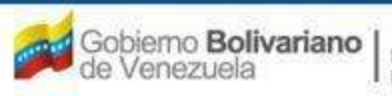

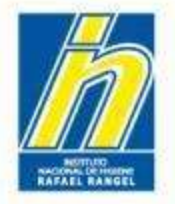

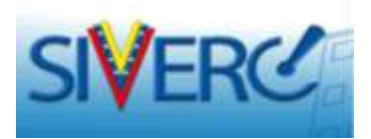

Para imprimir el formulario correspondiente a su trámite:

1. Diríjase al listado "Enviadas"

(Preferiblemente imprima el formulario una vez que su solicitud haya sido preadmitida, es decir con estatus "Pre-chequeada").

| BIOLOGICOS                                                                     |   | Copiar | Retirar  | Pagos Imprimir Audiencias                                                                                       |            |               |            |           |    | Inicio |  |
|--------------------------------------------------------------------------------|---|--------|----------|----------------------------------------------------------------------------------------------------|------------|---------------|------------|-----------|----|--------|--|
| Buscar en nombre del                                                           |   | 131    | FPERC025 | PRUEBA                                                                                                    | 12-05-2014 | Verificada    | 12-05-2014 | No        | 39 |        |  |
| producto                                                                       |   | 127    | FPERC013 | PTO BIOLOGICO<br>PRUEBA                                                                                         | 08-05-2014 | Verificada    | 12-05-2014 | No        | 39 |        |  |
|                                                                                |   | 126    | FRCPB038 | PTO BIOLOGICO<br>PRUEBA                                                                                         | 07-05-2014 | Verificada    | 07-05-2014 | <u>Si</u> | 44 |        |  |
|                                                                                |   | 120    | FRCPB038 | PTO BIOLOGICO<br>PRUEBA                                                                                         | 04-05-2014 | Verificada    | 07-05-2014 | No        | 44 |        |  |
| Enviadas (70)                                                                  |   | 118    | FPERC012 | PTO BIOLOGICO<br>PRUEBA                                                                                         | 02-05-2014 | Verificada    | 06-05-2014 | No        | 45 |        |  |
| Admitidas (0)                                                                  |   | 102    | FRCPB029 | PRUEBA INGRESO DE<br>PRODUCTO<br>BIOLOGICO<br>JOHANNA<br>05/03/2014                                             | 24-04-2014 | Verificada    | 24-04-2014 | No        | 57 |        |  |
| En Evaluación (1)                                                              | • | 85     | FPERC012 | PRUEBA INGRESO DE<br>PRODUCTO<br>BIOLOGICO<br>JOHANNA<br>05/03/2014                                             | 23-04-2014 | Pre-Chequeada | 23-04-2014 | No        | 58 |        |  |
| <ul> <li>Papelera (59)</li> <li>Retiradas (0)</li> <li>Mensajes (0)</li> </ul> |   | 48     | FRCPB038 | IMMUNINE FACTOR<br>IX DE COAGULACION<br>HUMANO 600UI<br>POLVO LIOFILIZADO<br>PARA SOLUCION<br>INVECTABLE        | 08-04-2014 | Verificada    | 08-04-2014 | <u>Si</u> | 73 |        |  |
| Filtro Adicionales<br>Faltante Todos T                                         |   | 46     | FRCPB038 | ADACEL, VACUNA<br>ADSORBIDA DE<br>TOXOIDE TETANICO<br>Y DIFTERICO<br>COMBINADO CON<br>COMPONENTES<br>PERTUSICOS | 08-04-2014 | Verificada    | 08-04-2014 | <u>Si</u> | 73 |        |  |

### Gente, Ciencia y Tecnología al Servicio de la Salud

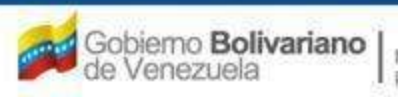

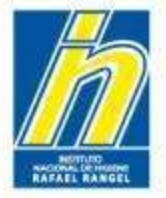

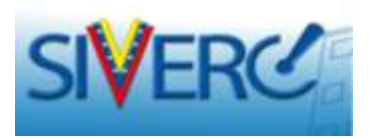

- 2. Seleccione la solicitud para la que desea imprimir el formulario.
- 3. Presione en la parte superior, el botón "Formulario". Confirme el cuadro de aviso.

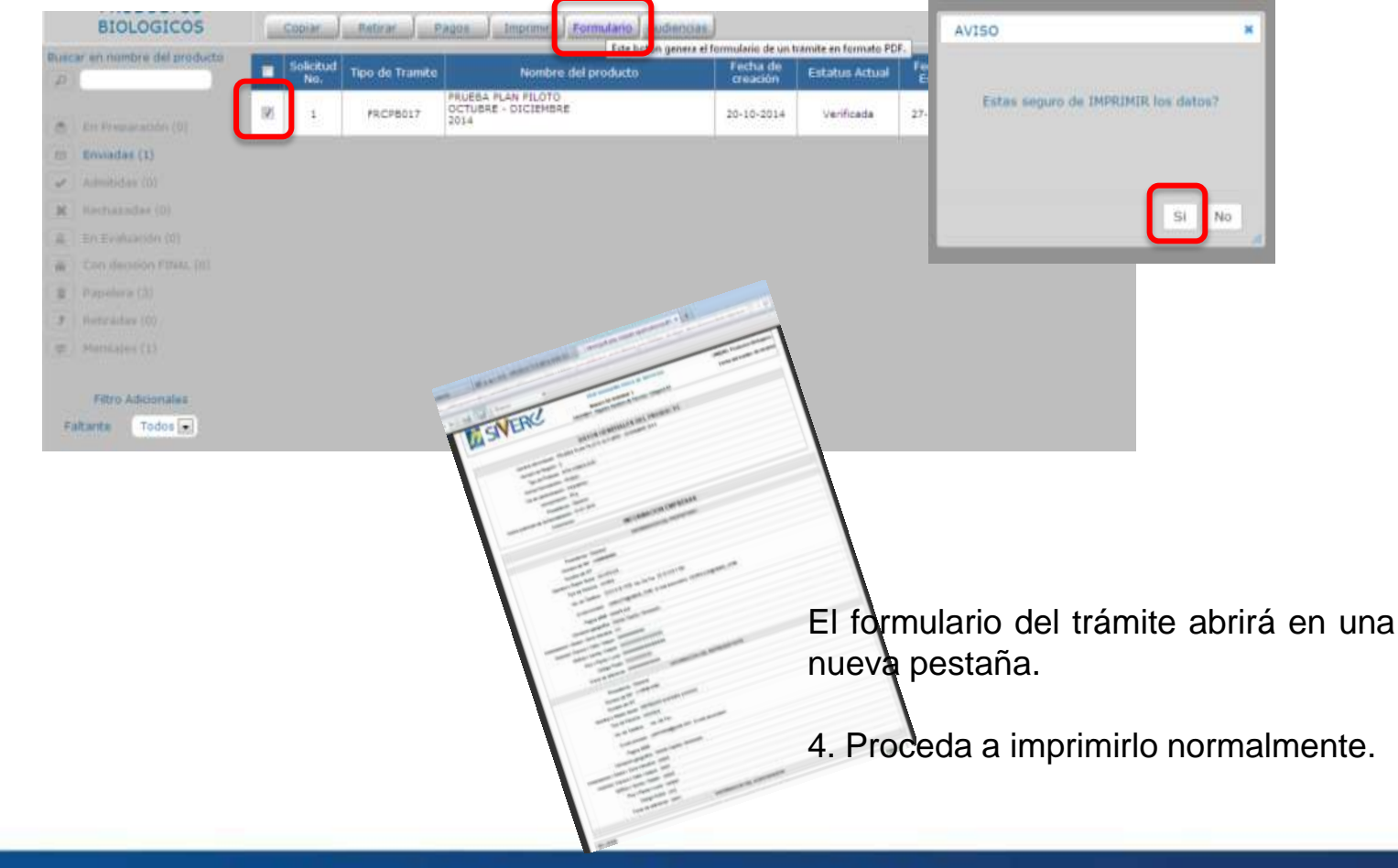

### Gente, Ciencia y Tecnología al Servicio de la Salud

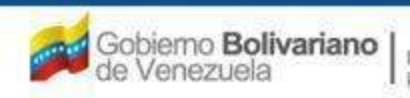

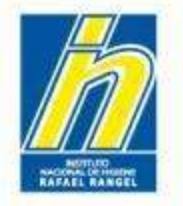

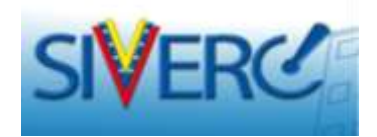

# **ENTREGA DEL EXPEDIENTE FÍSICO:**

- 1) Espere a recibir la notificación vía correo de que su trámite fue preadmitido.
- 2) Solicite su cita para entrega del expediente físico a través del Sistema de Citas del INHRR.
- 3) Prepare su(s) carpeta(s) con la información a consignar. Verifique el instructivo del trámite.
- 4) Asista en la fecha y hora de su cita para la entrega del expediente físico.

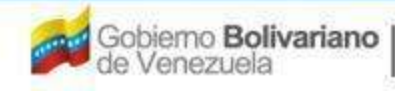

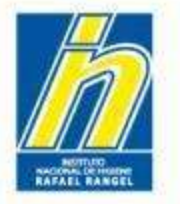

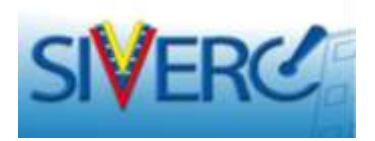

# Información adicional:

- El sistema permite la opción copiar/pegar en las secciones de campos abiertos.
- Si requiere la incorporación de nuevos ítems u opciones en uno o varios de los menús desplegables; notifíquelo vía correo electrónico a fin de realizar el estudio del caso.
- Los documentos requeridos deben encontrarse en archivo *pdf*. Se recomienda que la digitalización de archivos sea realizada a una resolución no mayor de 100dpi; lo cual le permitirá la generación de archivos de bajo peso. Consulte las guías disponibles para la compresión de imágenes y generación de archivos pdf.
- Todos los documentos solicitados en el trámite SON OBLIGATORIOS, en caso de requisitos que no apliquen, adjunte un documento con Exposición de Motivo, debidamente firmado y sellado, para su consideración.
- Para mayor especificidad respecto a la información solicitada según el tipo de producto, puede consultar el *Instructivo del Trámite* disponibles en cada trámite o las respectivas *Guías para el Ingreso de Productos* disponibles en la página web.
- Para verificar el estatus de sus trámites una vez enviados, consulte GUIA SEGUIMIENTO DE TRAMITES.

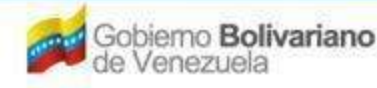

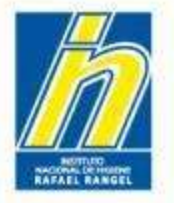

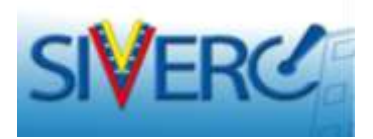

## Herramienta "Contáctanos"

Desde su bandeja de usuario y desde cualquier etapa de su trámite usted puede comunicarse a través de la opción "Contáctanos" para indicarnos sus inconvenientes o requerimientos. Esta opción se encuentra ubicada en la parte superior de la pantalla:

| INFORMACION DEL SISTEMA CONTACTANOS AYUDA Inpo de Cuenta: EMPRESA<br>Usuario: JOHANNA MARIN<br>CREACION DE SOLICITUDES INFORMACION DE LA(5) FORMULA(5)<br>Guardar datos Regresar<br>FORMULA<br>Ingrediente<br>Tipo Activo Cantidad<br>Rango SELECCIONAR Arac                                                                                                    | SIVERC                              |             | There   | al.           | Sistema Venezola<br>Control de M<br>Evaluación de Produ<br>VUS Ventanilla Ur | no de Registro,<br>ledicamentos y<br>ictos Sanitarios<br>ica de Servicios |
|----------------------------------------------------------------------------------------------------|-------------------------------------|-------------|---------|---------------|------------------------------------------------------------------------------|---------------------------------------------------------------------------|
| Usuario: JOHANNA MARIN       Tipo de Cuenta: EMPRESA       Cerrar Sesión         CREACION DE SOLICITUDES       INFORMACION DE LA(s) FORMULA(s)       Cerrar Sesión         Guardar datos       Regresar       Inicio         FORMULA       Ingrediente       Inicio         Tipo       Activo       Ingrediente         Cantidad       Rango       SELECCIONAR         Ingrediente       Tipo       Rango         Cantidad       Activo       Ingrediente         Actico Activo       Activo       Ingrediente         Activo       Activo       Ingrediente         Activo       Activo       Ingrediente         Activo       Activo       Ingrediente         Activo       Activo       Ingrediente         Activo       Activo       Ingrediente         Activo       Activo       Ingrediente         Activo       Activo       Ingrediente         Activo       Activo       Ingrediente         Activo       Activo       Ingrediente         Activo       Activo       Ingrediente         Ingrediente       Ingrediente       Ingrediente         Activo       Activo       Ingrediente         Ingrediente <td< th=""><th>INFORMACION DEL SISTEMA CONTACTANOS</th><th>AYUDA</th><th></th><th></th><th>INSTITUTO NACIONAL DE HIGIEN</th><th>IE "Rafael Rangel"</th></td<> | INFORMACION DEL SISTEMA CONTACTANOS | AYUDA       |         |               | INSTITUTO NACIONAL DE HIGIEN                                                 | IE "Rafael Rangel"                                                        |
| CREACION DE SOLICITUDES INFORMACION DE LA(s) FORMULA(s) Cerrar Sesión   Guardar datos Regresar Inicio     FORMULA     Ingrediente   Tipo   Activo   Cantidad   Rango   SELECCIONAR     Tipo   Rango   Cantidad     Tipo   Rango   Cantidad     Tipo   Rango   Cantidad     ActicLOVIR     A No Aplica     1g                                                                                                    | Usuario: JOHANNA MARIN              | 1           | Tipo de | Cuenta: EMPRE | ESA                                                                          |                                                                           |
| Guardar datos Regresar     FORMULA     Ingrediente     Tipo   Activo     Cantidad   Rango   SELECCIONAR     Ingrediente     Tipo   Rango   SELECCIONAR     ACICLOVIR     A No Aplica     1g                                                                                                    | CREACION DE SOLICIT                 | UDES        | INFORM  | ACION DE LA(  | s) FORMULA(s)                                                                | Cerrar Sesión                                                             |
| FORMULA  Ingrediente  Tipo Activo Cantidad  Rango SELECCIONAR  ACICLOVIR  ACICLOVIR  A No Aplica 1g                                                                                                    | Guardar datos                       | Regresar    |         |               |                                                                              | Inicio                                                                    |
| Ingrediente Tipo Activo Cantidad Rango SELECCIONAR Ingrediente Tipo Rango Cantidad ACICLOVIR ACICLOVIR A No Aplica 1g                                                                                                    | FORMULA                             |             |         |               |                                                                              |                                                                           |
| Tipo Activo Cantidad<br>Rango SELECCIONAR Rango Activo Activo Cantidad<br>Ingrediente Tipo Rango Cantidad                                                                                                    | Ingrediente                         |             |         |               | ٩                                                                            |                                                                           |
| Cantidad<br>Rango SELECCIONAR<br>Ingrediente Tipo Rango Cantidad<br>Cantidad                                                                                                    | Tipo                                | Activo      |         |               |                                                                              |                                                                           |
| Rango       SELECCIONAR         Ingrediente       Tipo       Rango       Cantidad         ACICLOVIR       A       No Aplica       1g                                                                                                    | Cantidad                            |             |         |               |                                                                              |                                                                           |
| Ingrediente Tipo Rango Cantidad                                                                                                    | Rango                               | SELECCIONAR |         |               |                                                                              |                                                                           |
| ACICLOVIR A No Aplica 1g                                                                                                    | Ing                                 | rediente    | Tipo    | Rango         | Cantidad                                                                     |                                                                           |
|                                                                                                    | ACICLOVIR                           |             | A       | No Aplica     | 1g                                                                           |                                                                           |

### Gente, Ciencia y Tecnología al Servicio de la Salud

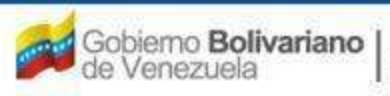

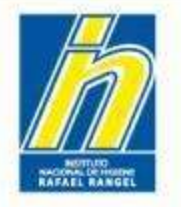

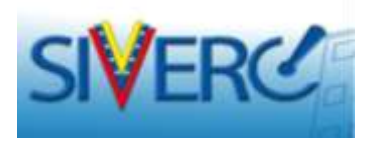

Al hacer clic allí, observará el siguiente formulario de contacto vía correo electrónico:

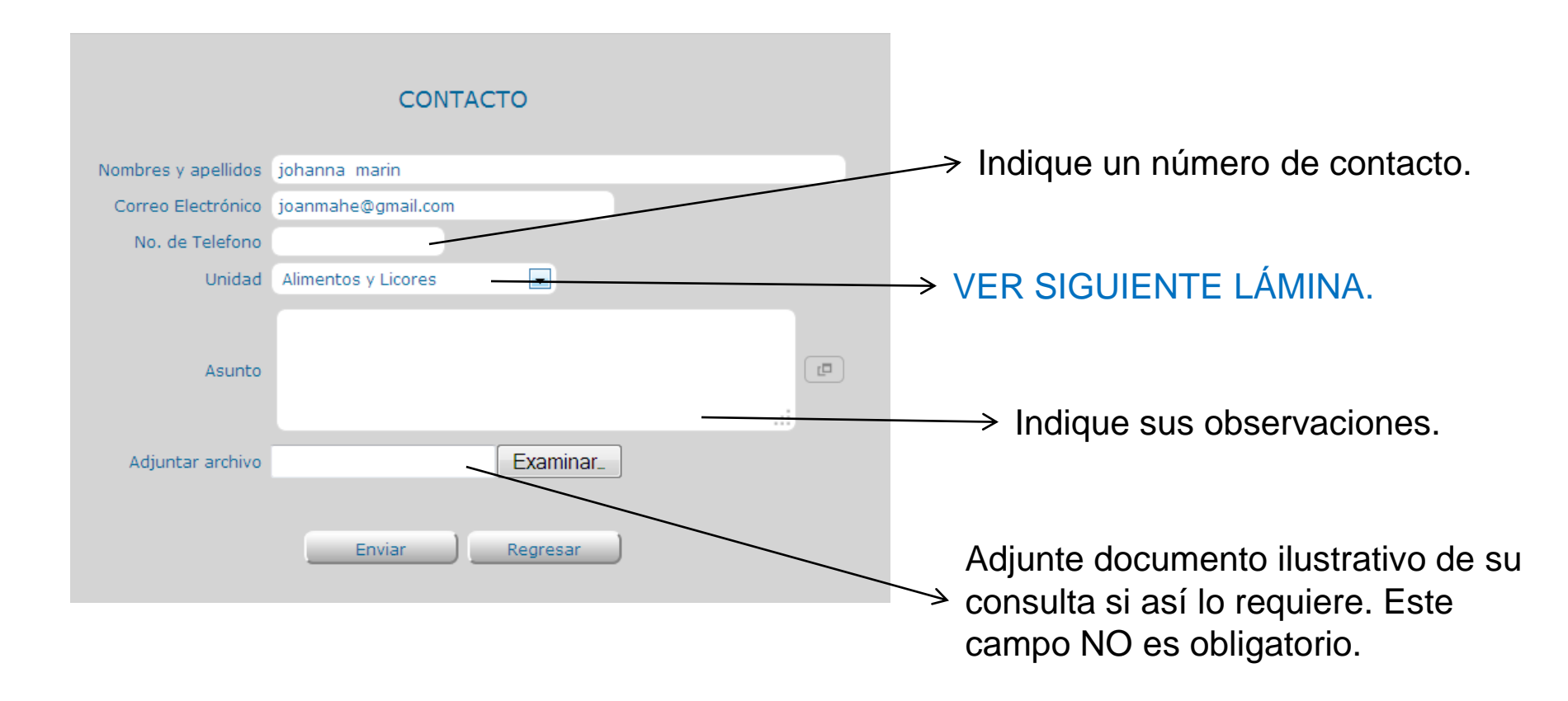

### Gente, Ciencia y Tecnología al Servicio de la Salud

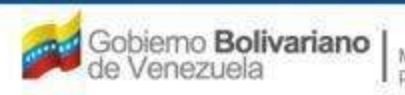

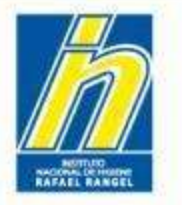

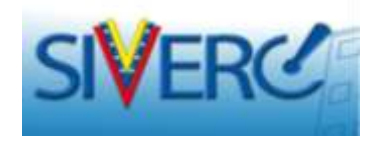

|                     | CONTACTO                                                                                                    |    |
|---------------------|----------------------------------------------------------------------------------------------------|----|
| Nombres y apellidos | johanna marin                                                                                                    |    |
| Correo Electrónico  | joanmahe@gmail.com                                                                                                    |    |
| No. de Telefono     |                                                                                                    |    |
| Unidad              | Alimentos y Licores                                                                                                    |    |
| Asunto              | Alimentos y Licores Especialidades Farmaceuticas Material Medico Cosmeticos Productos Naturales Productos Biologicos Gerencia/Soporte IT | a) |
| Adjuntar archivo    | Examinar_                                                                                                    |    |
|                     | Enviar Regresar                                                                                                    |    |

Seleccione la Unidad a la que se refiere su consulta o requerimiento.

La opción "Gerencia/Soporte IT" aplica para consultas o requerimientos generales del sistema; el resto de las opciones son específicas por tipo de producto.

## AL FINALIZAR PRESIONE "ENVIAR".

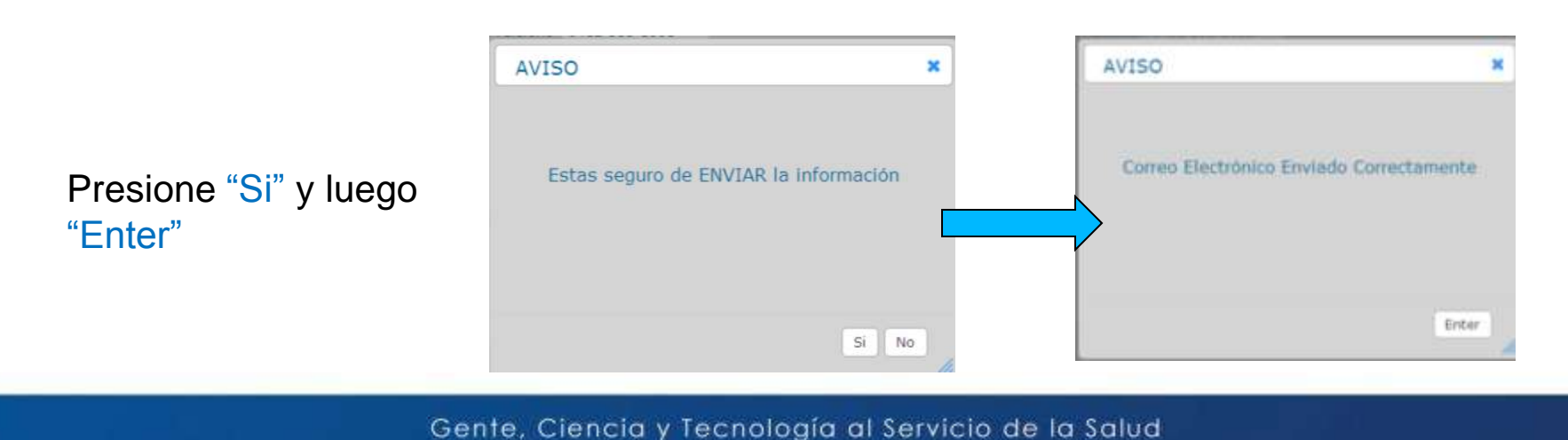

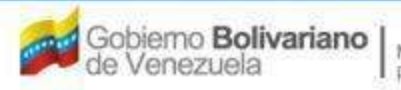
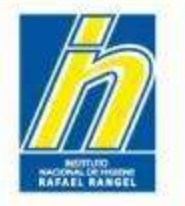

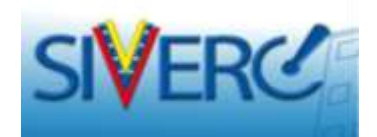

**Correos de Contacto:** 

 Para dudas, problemas técnicos y comentarios generales relacionados con el sistema puede escribir al siguiente correo: <u>observaciones.siverc@gmail.com</u>

0

- En caso de problemas específicos relacionados con alguno de los módulos puedes emplear los siguientes correos: especialidades.siverc@gmail.com biologicos.siverc@gmail.com
- Solicitud de Proforma: <u>divcnpb@gmail.com</u> <u>pagodivcmyc@inhrr.gob.ve</u>

Gente, Ciencia y Tecnología al Servicio de la Salud

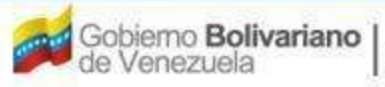

Ministerio del Poder Popular para la Salud